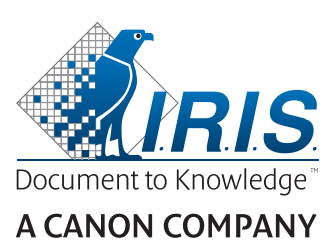

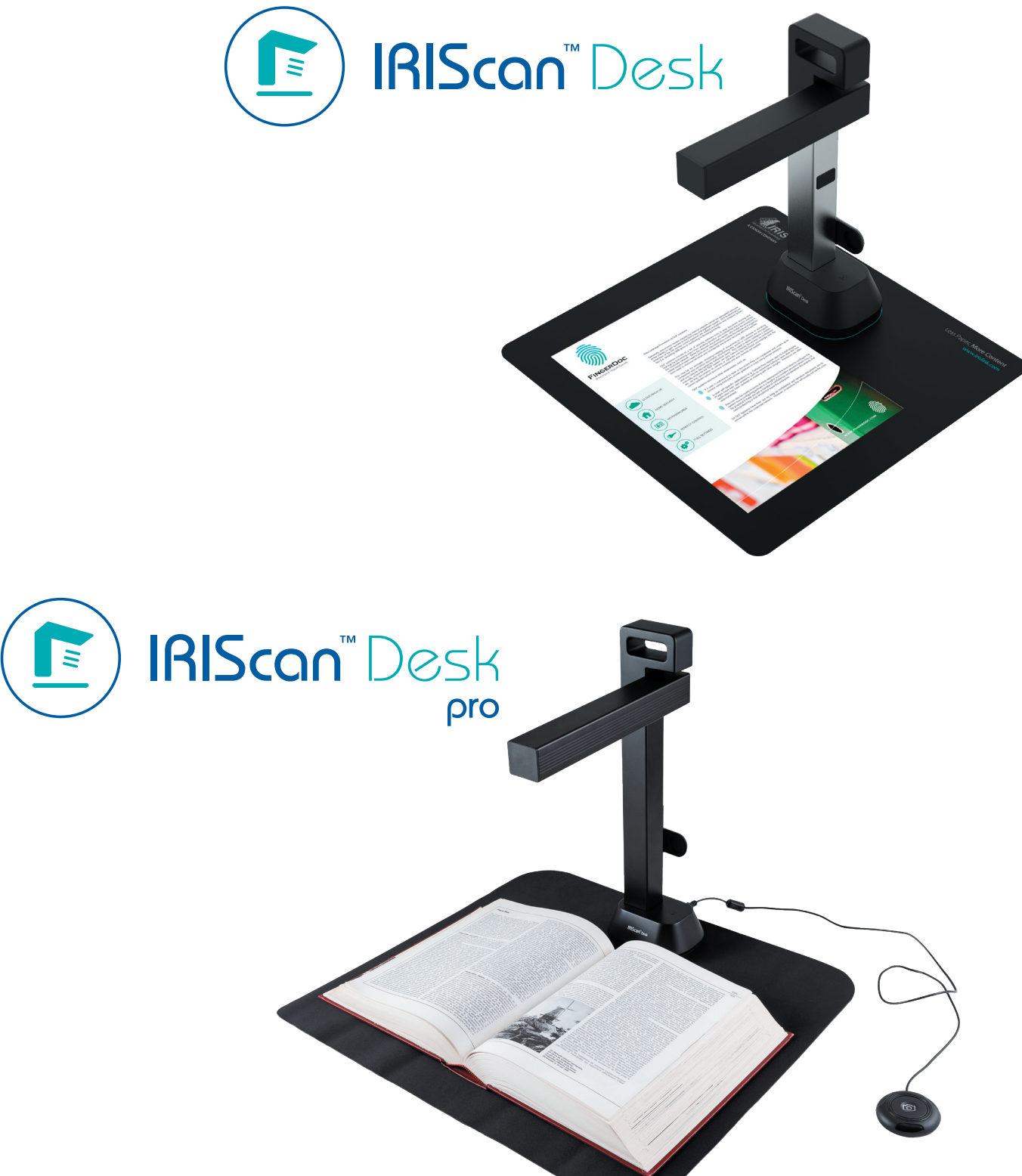

# Digitize all in a snap!

for Windows<sup>®</sup> and Mac<sup>®</sup>

Document scanner & PDF software

## Índice

| 1. Introdução                                                            |    |
|--------------------------------------------------------------------------|----|
| 1.1 Vantagens                                                            | 4  |
| 1.2 Funcionalidades por sistema operativo                                | 5  |
| 2. Requisitos do sistema                                                 | 5  |
| 3. Iniciar                                                               | 6  |
| 3.1 Conteúdo da caixa                                                    | 6  |
| 3.2 Registo e transferência de software                                  | 6  |
| 3.3 Instalação de software                                               | 6  |
| 3.3.1 Pacotes de software                                                | 6  |
| 3.3.2 Ativação de software                                               | 7  |
| 3.4 Instalação do hardware                                               | 7  |
| 3.4.1 Procedimento                                                       | 7  |
| 3.4.2 Luzes LED integradas                                               | 7  |
| 3.4.3 Botão de captura externo <b>(Pro)</b>                              | 7  |
| 4. Explorar a interface                                                  | 8  |
| 4.1 Descobrir o ecrã principal                                           | 8  |
| 4.1.1 As definições gerais                                               | 8  |
| 4.1.2 A Fita: funções principais                                         | 9  |
| 4.1.3 A barra de ferramentas do scanner                                  |    |
| 4.1.4 A janela de pré-visualização                                       |    |
| 4.1.5 A barra de definições do scanner (propriedades da câmara)          |    |
| 4.1.6 O Painel de exportação                                             |    |
| 4.2 Descobrir as funções principais e as respetivas opções de definições | 14 |
| 4.2.1 Documento                                                          | 14 |
| 4.2.2 Livro                                                              | 16 |
| 4.2.3 Código de barras <b>(Pro)</b>                                      |    |
| 4.2.4 Documentos de ID <b>(Pro)</b>                                      |    |
| 4.2.5 Vídeo                                                              |    |
| 5. Utilizar as ferramentas integradas                                    | 21 |
| 5.1 Utilizar a ferramenta Comparar                                       | 21 |
| Comparar imagens                                                         | 21 |
| Guardar o resultado                                                      |    |
| 5.2 Utilizar a Ferramenta de conversão de ficheiros                      | 23 |
| A lista de ficheiros de imagem                                           | 23 |
| As opções de exportação                                                  | 23 |
| A pré-visualização de imagens                                            | 24 |
| O botão de exportação                                                    | 24 |
| 5.3 Utilizar a ferramenta Editor de páginas de documentos/livros         | 25 |
| 5.4 Utilizar o Editor Texto para voz (TTS)                               | 27 |
| 6. Criar novos documentos: Como                                          |    |
| 6.1 Como digitalizar um documento de página única?                       |    |
|                                                                          |    |

| 30                 |
|--------------------|
| 32                 |
| 33                 |
| 34                 |
| 36                 |
| <b>(Pro)</b><br>37 |
| 38                 |
| 39                 |
| 40                 |
| 41                 |
| 42                 |
| 43                 |
| 44                 |
| 44                 |
| 46                 |
| 46                 |
| 47                 |
| 48                 |
| 49                 |
| •                  |

## 1. Introdução

#### 1.1 Vantagens

#### Captura/Digitalização

Este software é um software avançado de **captura** e **processamento de imagens/vídeos,** concebido para trabalhar em conjunto com um scanner com câmara compatível com USB. Este software permite:

- capturar fotografias
- digitalizar documentos
- digitalizar livros
- digitalizar imagens como ficheiros PDF
- gravar vídeos (incluindo gravador Facecam)
- ler códigos de barras (Pro)
- digitalizar Documentos de ID com funcionalidade OCR da I.R.I.S integrada para exportar o resultado para os formatos DOCX/TXT/XLSX. (Pro)
- editar o conteúdo de texto para voz (TTS) para exportar o resultado para MP3 ou WAV (Windows)

#### Processamento

Este software oferece um **OCR** multilingue integrado que pode suportar mais de 138 idiomas diferentes (*tecnologia OCR da I.R.I.S. SA*). Também inclui

• alguns algoritmos de reconhecimento inteligente, tais como recorte automático de imagens, deteção da extremidade do papel, orientação automática da página ou **reconhecimento de códigos de barras.** 

#### Exportação

Este software fornece os principais formatos de exportação para exportar o seu trabalho: PDF, JPEG, DOCX, XLSX, TXT e MP3 ou WAV com *Texto para voz (TTS) editável para Windows*.

A exportação é rápida porque várias páginas são processadas ao mesmo tempo.

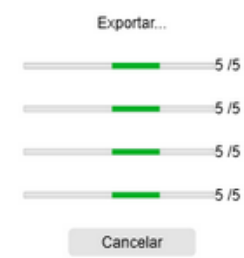

#### Utilização

Quando utilizado corretamente, este software, em conjunto com um scanner com câmara, pode substituir de forma eficaz muitos dispositivos tradicionais utilizados no escritório ou em ambientes educativos.

## 1.2 Funcionalidades por sistema operativo

|                                                                           | Windows®     | MacOS®       |
|---------------------------------------------------------------------------|--------------|--------------|
| 138 idiomas de OCR                                                        | $\checkmark$ | $\checkmark$ |
| Digitalização de documentos                                               | $\checkmark$ | $\checkmark$ |
| Digitalização de livros                                                   | $\checkmark$ | $\checkmark$ |
| Gravação de vídeo (+Facecam)                                              | $\checkmark$ | $\checkmark$ |
| Leitura de códigos de barras (PRO)                                        | $\checkmark$ | $\checkmark$ |
| Digitalização de ID e passaporte <b>(PRO)</b>                             | $\checkmark$ | $\checkmark$ |
| Digitalização de cartões de visita<br>(Cardiris™) <b>(PRO)</b>            | √            |              |
| Edição de documentos/livros                                               | $\checkmark$ |              |
| Comparação de imagem                                                      | $\checkmark$ |              |
| Pode converter para formato de áudio<br>com Texto para voz (TTS) editável | √            |              |
| Enviar um anexo de e-mail                                                 | $\checkmark$ |              |

## 2. Requisitos do sistema

Para assegurar o desempenho deste software, é necessário o seguinte requisito do sistema de hardware:

|                        | Windows®                                                                                             | MacOS®                                      |  |
|------------------------|----------------------------------------------------------------------------------------------------|---------------------------------------------|--|
| CPU                    | Processador Intel <sup>®</sup> ou AMD                                                                | Processador Intel <sup>®</sup> ou Apple-ARM |  |
| Sistema operativo      | Windows <sup>®</sup> 10, 8.1, 8, 7 SP1 (32 ou 64 bits) macOS <sup>®</sup> Catalina 10.15 ou superior |                                             |  |
| Memória                | 4 GB ou 6 GB de RAM                                                                                  |                                             |  |
| Espaço de disco rígido | 4 GB de espaço livre no disco rígido.                                                                |                                             |  |
| USB                    | USB 2.0 ou superior (1 porta disponível) – adaptador USB para macOS                                  |                                             |  |

Os requisitos e a compatibilidade do sistema podem mudar ao longo do tempo, consoante o sistema operativo e as atualizações da Microsoft/Apple.

AVISO: esta versão do software não funciona nos sistemas Linux.

## **3. Iniciar**

## 3.1 Conteúdo da caixa

Acabou de comprar um novo IRIScan™ Desk. Deverá encontrar os seguintes componentes principais na sua caixa:

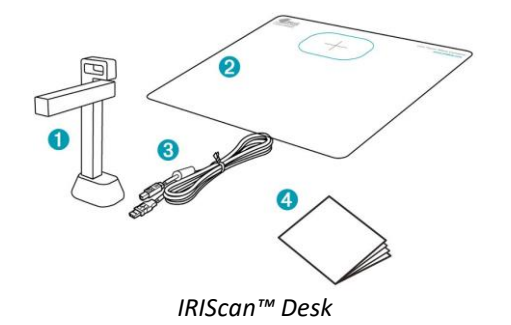

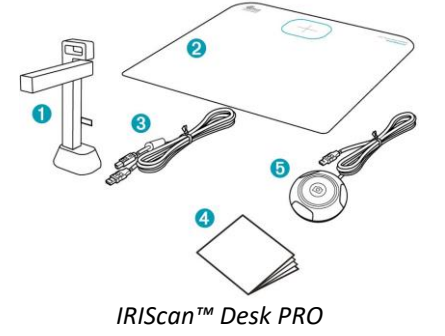

- (1) Scanner IRIScan<sup>™</sup> Desk
- (2) ScanPad
- (3) Cabo USB
- (4) Guia de iniciação
- (5) Botão de captura externo (Pro)

#### 3.2 Registo e transferência de software

- 1. Aceda a <u>http://www.irislink.com/start</u>
- 2. Percorra até IRIScan<sup>™</sup> Desk 6 ou IRIScan Desk 6 Pro.
- 3. Selecione a versão adquirida e clique em Iniciar.
- 4. Siga o procedimento no ecrã.

#### 3.3 Instalação de software

Aceda à pasta local para onde transferiu o software e execute os ficheiros de instalação. Siga as instruções no ecrã.

**NOTA**: o idioma da instalação é o mesmo do seu sistema operativo.

SUGESTÃO: quando solicitado, recomendamos que aceite reiniciar o computador.

### 3.3.1 Pacotes de software

#### IRIScan<sup>™</sup> Desk

| Windows®                   | MacOS®              |
|----------------------------|---------------------|
| IRIScan Desk (.exe)        | IRIScan Desk (.dmg) |
| Readiris PDF Reader (.msi) |                     |

#### IRIScan™ Desk PRO

| Windows®                         | MacOS®                  |
|----------------------------------|-------------------------|
| IRIScan Desk PRO (.exe)          | IRIScan Desk PRO (.dmg) |
| IRIScan Desk Twain Driver (.exe) |                         |
| Readiris PDF Reader (.msi)       |                         |
| Cardiris Desk (.exe)             |                         |

Para obter informações detalhadas sobre todas as funcionalidades do **software complementar**, consulte o ficheiro de ajuda fornecido com o software ou os mais recentes **Guias de utilizador** em <u>http://www.irislink.com/</u>.

#### 3.3.2 Ativação de software

O IRIScan Desk e o software IRIScan Desk PRO requerem que o scanner IRIScan Desk seja ligado via USB.

O Readiris PDF Reader não necessita de código de ativação.

O **Cardiris Corporate** requer que o scanner IRIScan Desk seja ligado via USB para que o código de ativação seja automaticamente preenchido.

#### 3.4 Instalação do hardware

#### 3.4.1 Procedimento

1. Coloque o ScanPad na secretária, ao lado do computador, e coloque o IRIScan<sup>™</sup> Desk na extremidade do ScanPad (há marcas desenhadas no tapete).

AVISO: o ScanPad de cor escura é utilizado para garantir uma boa imagem e o recorte preciso dos objetos pretendidos. Se não o utilizar, poderá obter maus resultados.

- 2. Ligue o scanner IRIScan<sup>™</sup> Desk ao computador através de um cabo USB.
- 3. Já pode abrir o software.

Se o dispositivo não for detetado corretamente, a deteção continua a ser ativada e é apresentada uma mensagem no ecrã para ajudá-lo.

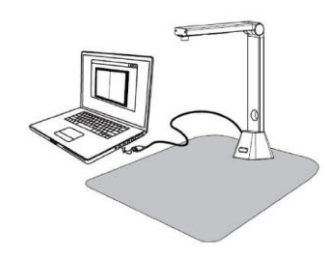

AVISO: este software é distribuído com um scanner específico: o IRIScan<sup>™</sup> Desk. Só pode tirar o máximo partido deste software ao utilizá-lo com o hardware do scanner qualificado. Se utilizar scanners não qualificados, algumas ou todas as funcionalidades deste software poderão NÃO funcionar.

#### 3.4.2 Luzes LED integradas

O IRIScan<sup>™</sup> Desk tem luzes LED integradas com 3 intensidades luminosas. Pode ser útil se o ambiente de digitalização for escuro.

Para as ligar, basta tocar no lado direito do suporte do scanner. Por predefinição, a primeira intensidade luminosa é a mais forte. Para alterar a intensidade, basta tocar novamente. Ao quarto toque, a lâmpada desliga-se.

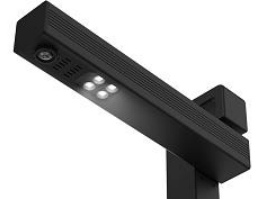

#### 3.4.3 Botão de captura externo (Pro)

Um botão de digitalização físico pode ser ligado ao scanner IRIScan™ Desk ou diretamente ao PC graças ao conector USB. Pode substituir o botão de digitalização disponível na fita de cada separador no software.

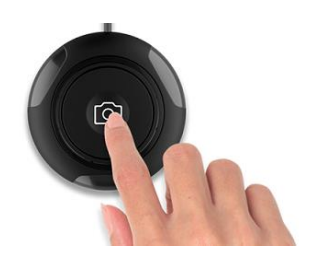

## 4. Explorar a interface

## 4.1 Descobrir o ecrã principal

Para iniciar a aplicação IRIScan™ Desk, clique duas vezes no ícone no ambiente de trabalho.

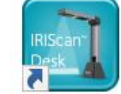

A interface do IRIScan<sup>™</sup> Desk contém os seguintes elementos:

## 4.1.1 As definições gerais

No canto superior direito do ecrã, estão disponíveis dois botões de controlo

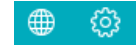

| Botões | Explicações                                                                 | Nota                                                                                                    |
|--------|-----------------------------------------------------------------------------|----------------------------------------------------------------------------------------------------|
|        | Idioma da<br>interface do<br>utilizador                                     | Por predefinição, o idioma da interface de utilizador é igual ao do sistema operativo. No entanto,<br>pode escolher o idioma da interface entre 11 idiomas (Inglês, Francês, Alemão, Espanhol, Italiano,<br>Neerlandês, Português, Polaco, Coreano, Chinês tradicional ou Chinês simplificado).<br>No <b>macOS</b> , aceda às <b>Preferências &gt; Idioma e Região</b> . Selecione um dos 11 idiomas disponíveis para<br>o software (consultar lista acima). Reinicie o computador.                                                                                               |
|        | <ol> <li>Definições</li> <li>Sobre</li> <li>Exportar<br/>registo</li> </ol> | <ol> <li>Definições:         <ul> <li>Opções do menu: pode optar por apresentar ou não as descrições ao passar o rato por cima de uma opção.</li> <li>Opções de imagem: Estão disponíveis três níveis de compressão de PDF: padrão, baixa e alta. O nível de compressão, menor é o tamanho da imagem e a qualidade da imagem. Quanto menor for a compressão, maior é o tamanho da imagem, mas isto reduz a qualidade da imagem. Quanto menor for a compressão, maior é o tamanho da imagem, mas a qualidade da imagem e respeitada.                 <ul></ul></li></ul></li></ol> |

| - | 1 |                                                                                                    |
|---|---|----------------------------------------------------------------------------------------------------|
|   |   | E-mail Configurações secundárias da câmera                                                               |
|   |   |                                                                                                    |
|   |   | ⊖ Sem união                                                                                              |
|   |   | Unir     Q     Q                                                                                         |
|   |   |                                                                                                    |
|   |   |                                                                                                    |
|   |   | Tela missional                                                                                           |
|   |   | redu principar                                                                                           |
|   |   |                                                                                                    |
|   |   |                                                                                                    |
|   |   |                                                                                                    |
|   |   |                                                                                                    |
|   |   |                                                                                                    |
|   |   |                                                                                                    |
|   |   | Confirmar Cancelar                                                                                       |
|   |   | Caralasianan Cara an 19 a such as reaction ation de set 8 a seculta da                                   |
|   |   | <ul> <li>Se selecionar Sem união e a webcam estiver ativada, então, o resultado</li> </ul>               |
|   |   | após clicar em <b>Digitalizar</b> cría duas imagens separadas, sendo que a imagem                        |
|   |   | da webcam não é editável.                                                                                |
|   |   | As definições de localização para o gravador Facecam em <b>Vídeo</b> são efetuadas                       |
|   |   | monulamente. Acede a gravadar Facecam                                                                    |
|   |   | Inditudimente. Aceua a gravauor racecam.                                                                 |
|   |   | 2. Sobre: fornece informações sobre a versão deste software e sobre o scanner (número de série,          |
|   |   | modelo). No <b>macOS</b> , aceda ao menu do sistema operativo <b>IRIScan Desk &gt; Acerca do IRIScan</b> |
|   |   | Desk                                                                                                    |
|   |   | 2 <b>Eventar registe</b> : pada definir uma pasta local para armazonar um ficheiro de registe de erros   |
|   |   | 5. Expertal registo, poue demini una pasta local para annazenal uni incheno de registo de erros          |
|   |   | caso ocorram erros com o software.                                                                       |

## 4.1.2 A Fita: funções principais

A Fita apresenta as funções principais deste software. Um separador contém as definições de uma função.

| Documento | Livro | Código de barras | Documentos de ID | Vídeo | Ajuda |
|-----------|-------|------------------|------------------|-------|-------|
|-----------|-------|------------------|------------------|-------|-------|

| Funções                   | Explicação                                                                                                    |
|---------------------------|----------------------------------------------------------------------------------------------------|
| Documento                 | <ul> <li>Digitalize documentos, melhore a qualidade de imagem, execute OCR para extrair texto</li> <li>Guarde o resultado em</li> <li>Formatos de imagem: imagem JPG, PDF</li> <li>Formatos com texto reconhecido: PDF pesquisável, texto PDF, texto, DOCX e XLSX</li> <li>Formatos de áudio (Windows): MP3, WAV</li> </ul> |
| Livro                     | <ul> <li>Digitalize páginas de livros, execute o OCR para extrair texto</li> <li>Guarde o resultado em</li> <li>Formatos de imagem: imagem JPG, PDF</li> <li>Formatos com texto reconhecido: PDF pesquisável, EPUB</li> <li>Formatos de áudio (Windows): MP3, WAV</li> </ul>                                                |
| Código de barras<br>(Pro) | Digitalize códigos de barras<br>Guarde o resultado em<br>• Formatos de imagem: JPG, PDF (Imagem)<br>• Formatos com texto reconhecido: XLSX, XLSX+JPG, Text e Text+JPG                                                                                                    |
| Documentos de ID<br>(Pro) | <ul> <li>Digitalize o cartão de identificação ou o passaporte. Execute o OCR para reconhecer texto.</li> <li>Guarde o resultado em</li> <li>Formatos de imagem: JPG, PDF (Imagem)</li> <li>Formatos com texto reconhecido: PDF pesquisável, XLSX e XLSX+JPG</li> </ul>                                                      |
| Vídeo                     | Capture vídeos (utilizando a norma de compressão de vídeo H.264)<br>Guarde os vídeos nos formatos AVI/MP4/FLV/WMV<br>Permite a opção gravador Facecam                                                                                                    |

| Ajuda | Associa-se a material de ajuda, tais como <b>tutoriais</b> , <b>base de conhecimento</b> , <b>guia de utilizador</b> ,<br><b>assistência do produto</b> .<br><b>Pesquise atualizações</b> disponíveis do software. <i>(Windows)</i><br>Dê-nos a sua <b>opinião</b> .<br><b>Registe</b> o seu IRIScan Desk para assistência grátis.<br><b>Compre</b> mais produtos I.R.I.S. |
|-------|----------------------------------------------------------------------------------------------------|
|-------|----------------------------------------------------------------------------------------------------|

NOTA: Nesses separadores, cada função contém todos os comandos que necessita para processar os seus documentos

## 4.1.3 A barra de ferramentas do scanner

No lado esquerdo do ecrã, estão disponíveis **Botões de controlo** relacionados com o scanner:

| Botões    | Explicações                                               | Nota                                                                                                    |
|-----------|-----------------------------------------------------------|----------------------------------------------------------------------------------------------------|
| 5         | Rodar 90°<br>para a esquerda                              |                                                                                                    |
| C         | Rodar 90° para a direita                                  |                                                                                                    |
| $\odot$   | Ampliar                                                   | Ampliar por fases de 10%                                                                                                    |
| Ø         | Reduzir                                                   | Reduzir por fases de 10%                                                                                                    |
| 1:1       | Ajustar ao ecrã/Ecrã 1:1                                  | Ecrã 1:1: o valor de zoom é 100%<br>Ajustar ao ecrã: o valor real de zoom é calculado e definido, por exemplo, 32%.                                                                                                    |
| 2         | Marca de água<br>(Adicionar marca<br>de água a imagens)   | É aberta uma janela para configurar as definições da marca de água.<br>A marca de água é processada <i>após</i> clicar no botão <b>Digitalizar</b> !<br>Não disponível para <b>Vídeo.</b><br><b>AVISO</b> : se o formato de exportação executar o OCR, certifique-se de que coloca<br>a marca de água fora do texto. <u>Cf. Limites conhecidos</u>                                                                                                    |
| (Windows) | Foco<br>(Ativa a ação de focagem<br>automática)           | Pode ser necessário se a iluminação sobre o papel original se alterar.                                                                                                    |
| (Windows) | Recorte manual                                            |                                                                                                    |
| (Windows) | Ecrã inteiro<br>(Entra no modo de<br>Apresentador visual) | Apenas disponível no separador <b>Vídeo</b>                                                                                                    |
| Q         | Webcam                                                    | Disponível para <b>Documentos de ID</b> e <b>Vídeo</b> (se o seu computador estiver equipado<br>com uma webcam).<br>Em <b>Vídeo</b> , permite adicionar expressões faciais a par com a narração do vídeo<br>( <b>gravador Facecam</b> ). Muito útil para criadores de tutoriais.<br>Em <b>Documentos de ID</b> , permite unir um retrato com a imagem de um documento<br>de ID ou passaporte. Consulte também <u>Definições da câmara secundária</u> . |

#### 4.1.4 A janela de pré-visualização

Na parte central do ecrã, poderá ver a **Pré-visualização** do scanner.

- Se não vir a pré-visualização do scanner, pode verificar os seguintes itens:
  - 1. Certifique-se de que o IRIScan™ Desk está ligado ao seu computador através de um cabo USB;
  - Certifique-se de que levantou o braço horizontal do scanner, que deve estar num ângulo de 90° em relação ao suporte vertical. (Se o braço do scanner estiver fechado, provavelmente verá um fundo completamente preto, mesmo se o scanner estiver a funcionar corretamente.)

#### As miniaturas de pré-visualização

As **miniaturas** oferecem uma **pré-visualização** de todas as suas páginas antes da **Exportação**. Em cada miniatura, também é possível efetuar algumas ações: pode rodar 90° para a esquerda, rodar 90° para a direita, deslocar uma página para cima ou deslocar uma página para baixo ou eliminar uma página.

O caixote na parte inferior do ecrã elimina todas as páginas. É apresentada uma mensagem de confirmação.

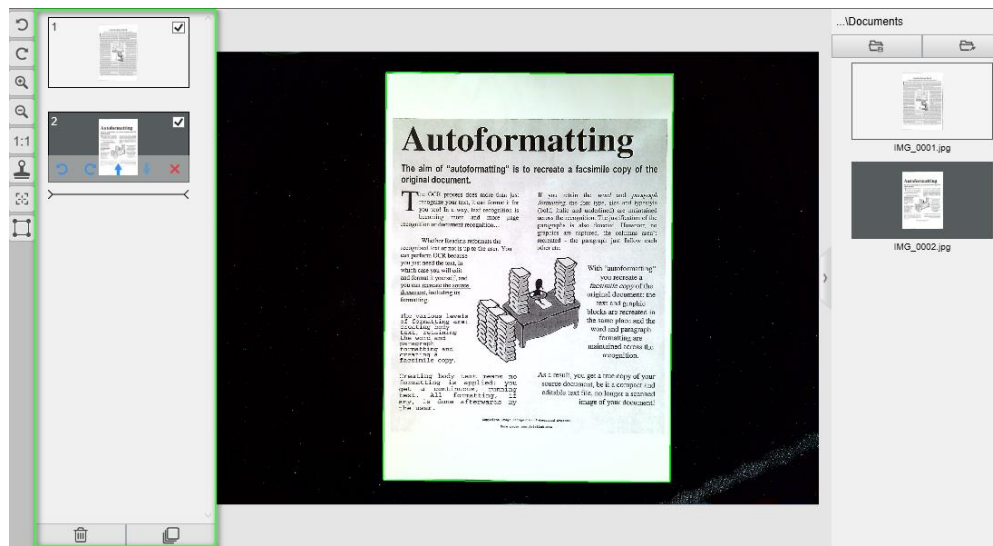

Janela de pré-visualização e miniaturas de pré-visualização

Ao clicar duas vezes numa miniatura, o Editor de páginas de documentos é aberto. Este Editor permite retrabalhar o resultado da sua digitalização, página a página. (Windows)

#### 4.1.5 A barra de definições do scanner (propriedades da câmara)

Na barra inferior do ecrã, estão disponíveis algumas definições de controlo do dispositivo:

| Dispositivo IRIScan Desk ▲ Resolução 4160X3120 (13MP) ▲ | Zoom 50% | Tamanho 3954X2470 / 828.4KB |
|---------------------------------------------------------|----------|-----------------------------|
|---------------------------------------------------------|----------|-----------------------------|

| Definições                                                                 | Explicações                                                                                                    |
|----------------------------------------------------------------------------|----------------------------------------------------------------------------------------------------|
| Dispositivo                                                                | Scanner IRIScan™ Desk                                                                                                    |
| Definições de<br>vídeo<br>Importante<br>para os<br>melhores<br>resultados! | Propriedades de vídeo/câmara: defina ajustes ao nível da imagem para obter os melhores resultados de digitalização ou gravação de vídeo. Estes ajustes são muito úteis para melhorar a qualidade da imagem em condições ambientais pouco favoráveis. |

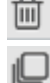

Este ícone permite selecionar ou anular a seleção de todas as miniaturas.

| Guia d | le utilizador | <sup>•</sup> – IRIScan™ | Desk/ | Pro |
|--------|---------------|-------------------------|-------|-----|
|--------|---------------|-------------------------|-------|-----|

|                         | Properties X                                                                                                    | Brightness                                      | Saturation                                                                                                |  |  |  |  |  |
|-------------------------|----------------------------------------------------------------------------------------------------|-------------------------------------------------|----------------------------------------------------------------------------------------------------|--|--|--|--|--|
|                         | Video Proc Amp Camera Control                                                                                                    | -32763                                          | 70                                                                                                    |  |  |  |  |  |
|                         | Auto Brightness J O Contrast J I I I Contrast J I I I I I I I I I I I I I I I I I I                                                                                                    | Contrast<br>32<br>Hue<br>0<br>Reset to Defaults | Sharpness<br>10<br>Vhite Balance<br>White Balance<br>4600<br>Power Line Frequency<br>50 Hz $\diamondsuit$ |  |  |  |  |  |
|                         | Windows®                                                                                                    |                                                 |                                                                                                    |  |  |  |  |  |
| Resolução               | Selecione a resolução do scanner/vídeo em megapixels (MP).<br>Se estiver a digitalizar um documento ou a capturar uma imagem, selecione a resolução<br>mais elevada disponível.<br>Se estiver a gravar um vídeo, selecionar uma resolução mais baixa poderá proporcionar<br>uma experiência de vídeo mais suave. (Selecionar resoluções mais elevadas terá como resultado<br>uma taxa de fotogramas do vídeo mais baixa.) |                                                 |                                                                                                    |  |  |  |  |  |
| Zoom                    | Selecione o zoom para o ecrã de pré-visualização. Este é o tamanho real do scanner com câmara<br>a 100%. Amplie 1,5 vez (150%), 2 vezes (200%) ou 3 vezes (300%).<br>Também pode utilizar a roda de deslocação do rato para alterar o valor de zoom passo a passo.                                                                                                    |                                                 |                                                                                                    |  |  |  |  |  |
| Indicador de<br>tamanho | Indica o tamanho do ficheiro selecionado no Painel                                                                                                    | de exportação                                   |                                                                                                    |  |  |  |  |  |

#### 4.1.6 O Painel de exportação

No lado direito do ecrã encontram-se as opções de definição para guardar ficheiros:

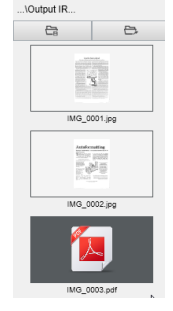

| Botão | Explicações                                                                                                  |
|-------|----------------------------------------------------------------------------------------------------|
|       | Abre o explorador de ficheiros. Selecione uma pasta.<br>A pasta escolhida irá conter os ficheiros guardados. |
|       | Abre a pasta de ficheiros atual (cf. Windows <sup>®</sup> Explorer)                                          |

**NOTA**: após esta instalação de software, todas as **Funções principais** têm o caminho do diretório de gravação predefinido configurado como ... \Documentos.

SUGESTÃO: ao clicar em Pasta de exportação em cada Separador, pode definir um caminho do diretório de gravação diferente para cada uma. Ao fazê-lo, pode capturar vários tipos de ficheiros em diretórios diferentes.

Ao clicar com o botão direito nas imagens do ficheiro apresentadas na coluna Pasta de exportação, é aberto um menu de lista pendente com as seguintes opções:

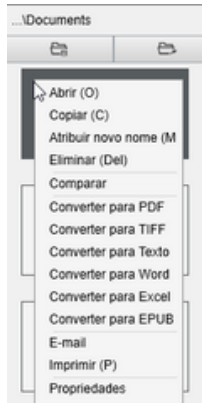

NOTA: No macOS, a lista pendente mostra Abrir, Eliminar e Propriedades.

| Opções do clique<br>direito | Explicações                                                                                                    |
|-----------------------------|----------------------------------------------------------------------------------------------------|
| Abrir                       | Abre o ficheiro                                                                                                    |
| Copiar                      | Copia o ficheiro para a área de transferência                                                                                                    |
| Atribuir novo nome          | Para atribuir um novo nome ao ficheiro                                                                                                    |
| Eliminar                    | Elimina o ficheiro. Também pode premir Delete no teclado. É necessária uma confirmação.                                                                                                    |
|                             | <b>AVISO</b> : eliminar ficheiros através deste Painel de exportação também elimina os ficheiros na pasta de origem (cf. Explorador de ficheiros)                                             |
| Comparar                    | Abre a ferramenta Comparar e unir para comparar várias imagens lado a lado                                                                                                    |
| Converter para PDF          | Converte o ficheiro num ficheiro PDF. A Ferramenta de conversão de ficheiros é aberta.                                                                                                    |
| Converter para TIFF         | Converte o ficheiro numa imagem TIF. A Ferramenta de conversão de ficheiros é aberta.                                                                                                    |
| Converter para Texto        | Converte o ficheiro em Texto. A <u>Ferramenta de conversão de ficheiros</u> é aberta.                                                                                                    |
| Converter para Word         | Converte o ficheiro em Word. A <u>Ferramenta de conversão de ficheiros</u> é aberta.                                                                                                    |
| Converter para Excel        | Converte o ficheiro em Excel. A <u>Ferramenta de conversão de ficheiros</u> é aberta.                                                                                                    |
| Converter para EPUB         | Converte o ficheiro em EPUB. A <u>Ferramenta de conversão de ficheiros</u> é aberta.                                                                                                    |
| E-mail                      | Abre o seu cliente de e-mail para enviar o ficheiro como um anexo de e-mail (formato comprimido ou PDF)                                                                                       |
|                             | <b>AVISO</b> : Para utilizar a função <b>E-mail</b> , certifique-se de que define o seu cliente de software de e-mail <u>nas Definições gerais</u> . Cf. Além disso <u>Limites conhecidos</u> |
| Imprimir                    | Imprime um ficheiro de imagem utilizando uma impressora (deve estar configurada uma impressora)                                                                                               |
| Propriedades                | Abre a janela de propriedades do ficheiro                                                                                                    |

SUGESTÃO: a função Comparar e unir pode ser utilizada num ou mais ficheiros de imagem ao mesmo tempo. Pode premir a "tecla Shift" ou "tecla Ctrl" no teclado para ajudar a selecionar vários ficheiros de imagem.

Pode ocultar este painel clicando no botão para ocultar

)

Botão para ocultar

## 4.2 Descobrir as funções principais e as respetivas opções de definições

Cada função oferece **Definições** que são descritas e explicadas abaixo. Para uma descrição mais completa dos casos de utilização, consulte o capítulo <u>Criar novos documentos</u>

#### 4.2.1 Documento

| Documento | Livro                      | Código de barras Documentos de ID Vídeo Ajuda |   |                                                       |                       |                   |   |             |                 |   |         |          |
|-----------|----------------------------|-----------------------------------------------|---|-------------------------------------------------------|-----------------------|-------------------|---|-------------|-----------------|---|---------|----------|
| PDF       | Recorte                    | Automático                                    | • | <ul> <li>Correção de margens</li> </ul>               | Formato de exportação | PDF (Pesquisável) | • | Prefixo     | IMG_            |   |         |          |
| 1         | Modo de digitalização      | Várias páginas                                | • | <ul> <li>Orientação automática das páginas</li> </ul> | Definições de imagem  | Cores (Original)  | • | Ordenar por | Número de série | • | Digital | Exportar |
|           | Intervalo de digitalização | Manual                                        | • | Remoção de furos                                      | Idioma                | Italian           | • |             |                 |   |         |          |

| Funcionalidade           | Opções de<br>definições          | Explicações                                                                                                    |
|--------------------------|----------------------------------|----------------------------------------------------------------------------------------------------|
| Recorte                  | Automático                       | Recorte automático com base no contraste entre o ScanPad preto e o documento nele colocado.                                                                                                    |
|                          | Automático<br>(múltiplo)         | Recorte automático. O resultado são vários ficheiros de exportação (um por documento reconhecido) se a posição de cada documento estiver bem delimitada no ScanPad.<br>São apresentadas molduras verdes auxiliares.                                                                                                    |
|                          | Sem recorte                      | Sem recorte                                                                                                    |
|                          | Autodefinido<br><i>(Windows)</i> | Recorte manual                                                                                                    |
| Modo de<br>digitalização | Página única                     | Digitalize uma página de cada vez. A exportação é efetuada depois de cada página.<br>Uma imagem = um documento.                                                                                                    |
|                          | Várias páginas                   | Procedimento de 2 passos: primeiro, digitalize várias páginas. Pode ver as páginas<br>digitalizadas na "Pré-visualização de miniaturas". Depois, exporte/guarde tudo de uma só<br>vez quando quiser. O resultado da exportação é um único documento, se o formato de<br>exportação suportar multi-páginas. Caso contrário, é gerado um ficheiro por página (por<br>exemplo, exportação para JPEG). |
|                          | Unir na horizontal               | Digitalize 2 páginas: A e B. A e B são unidas lado a lado. A "Pré-visualização de miniaturas"<br>apresenta o resultado previsto. Se necessário, pode utilizar a opção <b>Rodar</b> na miniatura.                                                                                                    |
|                          | Unir na vertical                 | Digitalize 2 páginas: A e B. A e B são unidas uma por cima da outra. A "Pré-visualização<br>de miniaturas" apresenta o resultado previsto. Se necessário, pode utilizar a opção <b>Rodar</b><br>na miniatura.                                                                                                    |
| Intervalo de             | Manual                           | Acione manualmente a captura premindo Digitalizar                                                                                                    |
| digitalização            | Automático                       | O sistema deteta automaticamente a mudança de página e aciona o botão <b>Digitalizar</b><br>após uma contagem decrescente: a contagem decrescente começa apenas quando a<br>câmara deteta uma página e o movimento termina.                                                                                                    |
|                          | Repetir (5 seg)                  | Captura automática por contagem decrescente de 5 segundos                                                                                                    |
|                          | Repetir (7 seg)                  | Captura automática por contagem decrescente de 7 segundos                                                                                                    |
| Correção de<br>margens   | Sim ou Não                       | Correção automática das margens do documento se as margens do papel estiverem<br>danificadas.<br>Por exemplo, se o canto de um papel for rasgado por causa de um agrafo,<br>esta funcionalidade de correção de margens irá produzir um canto falso no papel<br>(preenche as partes em falta a branco)<br>AVISO:                                                                                    |
|                          |                                  | Efeito colateral: A Correção de margens também pode ocultar algumas partes de                                                                                                    |

|                                                                        |                               | uma imagem no documento porque a cor preta é igualmente detetada como zona a ocultar. <u>Cf. Limites conhecidos</u>                                                                                                    |
|------------------------------------------------------------------------|-------------------------------|----------------------------------------------------------------------------------------------------|
|                                                                        |                               |                                                                                                    |
| Orientação<br>automática das<br>páginas                                | Sim ou Não                    | Orientação automática da página.<br>Esta definição de automatização só ocorre antes da digitalização.<br>Se pretender corrigir a orientação entre a digitalização e a exportação, pode utilizar<br>as ações de pré-visualização de <u>miniaturas</u> .                                                                                                    |
| Remoção de furos                                                       | Sim ou Não                    | Remova os furos das imagens preenchendo-os com branco.<br>A aplicar <i>antes</i> da digitalização!                                                                                                    |
| Formato de                                                             | JPG                           | Guarde no formato JPEG. Irá gerar um ficheiro JPG por página.                                                                                                    |
| exportaçao<br>(Tecnologia OCR da<br>I.R.I.S quando OCR<br>é aplicável) | PDF (Imagem)                  | Guarde no formato PDF (como uma imagem). Não é executado o reconhecimento de<br>texto (OCR) no seu documento. O ficheiro PDF não será pesquisável por texto, apenas<br>contém a imagem do documento original.<br>Por predefinição, a compressão padrão é aplicada ao exportar para este formato.<br>Consulte as <b>preferências iHQC</b> nas <u>Definições gerais</u> .                           |
|                                                                        | PDF (Pesquisável)             | Digitalize a imagem, execute o <b>OCR</b> para extrair texto, guarde o resultado no formato PDF pesquisável.<br>Este tipo de ficheiro é o mais utilizado. Contém duas camadas: o texto reconhecido e a imagem original sobre o texto. Desta forma, tem acesso ao texto reconhecido e visualiza a imagem original.                                                                                 |
|                                                                        |                               | visíveis.                                                                                                    |
|                                                                        |                               | Por predefinição, a compressão padrão é aplicada ao exportar para este formato.<br>Consulte as <b>preferências iHQC</b> nas <u>Definições gerais</u> .                                                                                                    |
|                                                                        |                               | <b>NOTA</b> : ao exportar para este formato, o sufixo " <b>SCH</b> " é adicionado ao nome do ficheiro.                                                                                                    |
|                                                                        | PDF (Texto)                   | Execute o <b>OCR</b> para extrair texto, guarde o resultado no formato PDF pesquisável.<br>Este tipo de ficheiro contém o texto reconhecido, mas não contém a imagem original<br>do documento. Quaisquer imagens no documento original são incluídas como gráficos<br>no ficheiro PDF.<br><b>NOTA</b> : ao exportar para este formato, o sufixo <b>"TXT</b> " é adicionado ao nome do<br>ficheiro |
|                                                                        |                               | Torici O.                                                                                                    |
|                                                                        | Texto                         | Execute o <b>OCR</b> para extrair texto, guarde o resultado no formato Texto (.txt)                                                                                                    |
|                                                                        | Word/DOCX                     | Execute o <b>OCR</b> para extrair texto, guarde o resultado no formato DOCX                                                                                                    |
|                                                                        | Excel/XLSX                    | Execute o <b>OCR</b> para extrair texto, guarde o resultado no formato XLSX                                                                                                    |
|                                                                        | MP3 (TTS)<br>(Windows)        | Execute o <b>OCR</b> para extrair texto, guarde o resultado no formato de áudio <i>comprimido</i><br>MP3 (.mp3) se pretender que o texto seja lido (funcionalidade Texto para voz).<br>Pode editar o conteúdo antes de exportar graças ao <u>Editor Texto para voz (TTS)</u> .                                                                                                    |
|                                                                        | WAV (TTS)<br>(Windows)        | Execute o <b>OCR</b> para extrair texto, guarde o resultado no formato de áudio <i>comprimido</i><br>WAV (.wav) se pretender que o texto seja lido (funcionalidade Texto para voz).<br>Pode editar o conteúdo antes de exportar graças ao <u>Editor Texto para voz (TTS)</u> .                                                                                                    |
| Definições de<br>imagem                                                | Preto e branco<br>(Documento) | Imagem de exportação a preto e branco                                                                                                    |
|                                                                        | Cores (Original)              | Imagem de exportação no estilo de cor original                                                                                                    |

|             | Escala de<br>cinzentos     | Imagem de exportação no estilo de escala de cinzentos                                                                                                    |
|-------------|----------------------------|----------------------------------------------------------------------------------------------------|
| Idioma      | Lista de muitos<br>idiomas | Idiomas disponíveis para <b>OCR</b> ( <i>Tecnologia de reconhecimento ótico de caracteres da I.R.I.S</i> ).<br>A seleção é ativada consoante o formato de exportação escolhido. |
| Prefixo     | IMG_ (por<br>predefinição) | Edite um prefixo para o nome do ficheiro                                                                                                    |
| Ordenar por | Série                      | Atribua um nome e ordene o ficheiro guardado por número de série                                                                                                    |
|             | Data e hora                | Atribua um nome e ordene o ficheiro guardado por data e hora                                                                                                    |

#### 4.2.2 Livro

| Documento | Livro                      | Código de barras | Documentos de ID                      | Vídeo Ajuda              |                         |            |                       |                       |         |          |
|-----------|----------------------------|------------------|---------------------------------------|--------------------------|-------------------------|------------|-----------------------|-----------------------|---------|----------|
|           | Recorte                    | Ajuste em curva  | <ul> <li>Correção de marge</li> </ul> | ns Formato de exportação | PDF (Pesquisável) -     | Prefixo    | Book_                 |                       |         |          |
|           | Intervalo de digitalização | Automático -     | <ul> <li>Ocultar dedadas</li> </ul>   | Definições de imagem     | Preto e branco (Docur 🔻 | Ordenar po | r Número de série 🛛 🔫 |                       | Iniciar | Exportar |
|           |                            |                  |                                       | Idioma                   | English •               |            |                       | Vídeo de demonstração |         |          |

| Funcionalidade                    | Opções de<br>definições | Explicações                                                                                                    |
|-----------------------------------|-------------------------|----------------------------------------------------------------------------------------------------|
| Recorte                           | Ajuste em curva         | Recorte automático considerando as curvas das páginas. (Modo de livro)                                                                                                    |
|                                   | Ajuste reto             | Recorte automático com base em linhas retas, como se as páginas fossem planas.<br>(Modo de revista)                                                                                                    |
| Intervalo de<br>digitalização     | Manual                  | Acione manualmente a captura premindo <b>Digitalizar</b>                                                                                                    |
|                                   | Automático              | O sistema deteta automaticamente o virar da página e aciona o botão <b>Digitalizar</b>                                                                                                    |
|                                   | Repetir (5 seg)         | Captura automática por contagem decrescente de 5 segundos                                                                                                    |
|                                   | Repetir (7 seg)         | Captura automática por contagem decrescente de 7 segundos                                                                                                    |
| Correção de Sim ou Não<br>margens |                         | Correção automática das margens do documento se as margens do papel estiverem<br>danificadas.<br>Por exemplo, se o canto de um papel for rasgado por causa de um agrafo,<br>esta funcionalidade de correção de margens irá produzir um canto falso no papel<br>(preenche as partes em falta a branco) |
|                                   |                         | AVISO:<br>Efeito colateral: A Correção de margens também pode ocultar algumas partes de uma<br>imagem no documento porque a cor preta é igualmente detetada como zona a ocultar.<br>Cf. Limites conhecidos                                                                                            |
| Ocultação de<br>dedos             | Sim ou Não              | Ocultar dedos na área especificada<br>cf. <b>Botão do vídeo de demonstração</b>                                                                                                    |
|                                   |                         | <ul> <li>SUGESTÃO: Para melhores resultados, certifique-se de que</li> <li>mantém margens pretas à volta do livro.</li> <li>mantém as margens superior e inferior simétricas.</li> <li>o documento tem uma margem na qual cabem os dedos.</li> <li>Cf. Limites conhecidos</li> </ul>                  |

| Formato de<br>exportação | JPEG                          | Guarde no formato JPEG.           AVISO: este formato irá gerar um ficheiro JPG por página                                                                                                    |
|--------------------------|-------------------------------|----------------------------------------------------------------------------------------------------|
|                          | EPUB                          | EPUB é uma norma livre e de livro eletrónico pelo International Digital Publishing Forum<br>(IDPF). A norma EPUB foi concebida para conteúdos fluidos, o que significa que a<br>apresentação do conteúdo se adapta automaticamente ao dispositivo em que está aberto.<br>A EPUB também suporta conteúdos de formato fixo. |
|                          |                               | AVISO: o IRIScan™ Desk só cria corpo de texto (quebra de linhas) em ficheiros EPUB.<br>Imagens não incluídas!                                                                                                    |
|                          |                               | SUGESTÃO: os ficheiros .epub podem ser lidos pelo navegador Microsoft <sup>®</sup> Edge.                                                                                                    |
|                          | PDF (Imagem)                  | Guarde no formato PDF (como uma imagem). Consulte <u>Acima</u> para mais informações.                                                                                                    |
|                          | PDF<br>(Pesquisável)          | Digitalize a imagem, execute o OCR para extrair texto, guarde o resultado no formato PDF pesquisável. Consulte <u>Acima</u> para mais informações.                                                                                                    |
|                          | MP3 (TTS)<br>(Windows)        | Guarde para formato MP3 (áudio, comprimido). Consulte <u>Acima</u> para mais informações.                                                                                                    |
|                          | WAV (TTS)<br>(Windows)        | Guarde para formato WAV (áudio, não comprimido). Consulte <u>Acima</u> para mais<br>informações.                                                                                                    |
| Definições de<br>imagem  | Preto e branco<br>(Documento) | Imagem de exportação a preto e branco                                                                                                    |
|                          | Cores (Original)              | Imagem de exportação no estilo de cor original                                                                                                    |
|                          | Escala de<br>cinzentos        | Imagem de exportação no estilo de escala de cinzentos                                                                                                    |
| Idioma                   | lista de muitos<br>idiomas    | Idiomas disponíveis para OCR.<br>A seleção é ativada se o formato de exportação for PDF pesquisável.                                                                                                    |
| Prefixo                  | Book_ (por<br>predefinição)   | Edite um prefixo para o nome do ficheiro                                                                                                    |
| Ordenar por              | Série                         | Ordene o ficheiro guardado por número de série                                                                                                    |
|                          | Data e hora                   | Ordene o ficheiro guardado por data e hora                                                                                                    |

Para uma descrição mais detalhada de como digitalizar um livro, pode consultar o capítulo Como.

## 4.2.3 Código de barras (Pro)

| Documento | Livro                      | Código de barras | Docur | mentos de ID     | Vídeo            | Ajuda |                       |                  |   |             |                 |   |         |
|-----------|----------------------------|------------------|-------|------------------|------------------|-------|-----------------------|------------------|---|-------------|-----------------|---|---------|
|           | Recorte                    | Automático       | •     | Código de barras | Código de barras | •     | Formato de exportação | Excel+JPG        | • | Prefixo     | IMG_            |   |         |
|           | Intervalo de digitalização | Manual           | •     | Digitalizar para | Vários códigos   | •     | Definições de imagem  | Cores (Original) | • | Ordenar por | Número de série | • | Digital |

| Funcionalidade                                                             | Opções de<br>definições          | Explicações                                                                                                    |
|----------------------------------------------------------------------------|----------------------------------|----------------------------------------------------------------------------------------------------|
| Recorte                                                                    | Automático                       | Recorte automático. O resultado é um único ficheiro de exportação<br>(mesmo se forem digitalizados vários códigos de barras)                                                                                                    |
|                                                                            | Automático<br>(múltiplo)         | Recorte automático. O resultado são vários ficheiros de exportação (um por<br>código de barras reconhecido) se a posição de cada código de barras estiver bem<br>delimitada no ScanPad. São apresentadas molduras verdes auxiliares.                                                                                                    |
|                                                                            | Sem recorte                      | Sem recorte                                                                                                    |
|                                                                            | Autodefinido<br><i>(Windows)</i> | Recorte/seleção manual                                                                                                    |
| Intervalo de digitalização                                                 | Manual                           | Acione manualmente a captura premindo Digitalizar                                                                                                    |
|                                                                            | Automático                       | O sistema deteta automaticamente o virar da página e aciona o botão Digitalizar                                                                                                    |
| Código de barras                                                           | Códigos de<br>barras             | Códigos de barras "unidimensionais" ou lineares (primeira geração). (Isto é, EAN-<br>13, EAN8, MSI Plessey, MSI Pharma, UPC-A, UPC-E, Codabar,Interleaved 2 de 5,<br>Code 39, Code 39 extended, Code 39 HIBC, Code 9, Code 128, Postnet, Postnet 32,<br>Postnet 52, Postnet 6, Patchcode, UCC 128)                                                                                                    |
|                                                                            | QR                               | Códigos de matriz que são uma forma bidimensional de representar informação.<br>(Isto é, códigos QR, PDF417, DataMatrix)                                                                                                    |
| Digitalizar para<br>(Ativado quando o Recorte<br>é Automático, Sem recorte | Vários códigos                   | Isto permite digitalizar e reconhecer vários códigos de barras<br>ao mesmo tempo (do mesmo tipo).                                                                                                    |
| é Automático, Sem recorte<br>ou Autodefinido)                              | Código único                     | Isto permite selecionar um único código de barras entre vários.<br>Se utilizado com o Recorte <b>Autodefinido</b> , a exportação para JPG é limitada ao<br>código de barras selecionado.                                                                                                    |
| Formato de exportação                                                      | Excel/XLSX+JPG                   | <ul> <li>São gerados 2 ou mais ficheiros:</li> <li>Um ficheiro JPG por imagem de código de barras<br/>(se o <b>Recorte</b> estiver definido como Automático (múltiplo); caso<br/>contrário, apenas um ficheiro de imagem)</li> <li>Um ficheiro de folha de cálculo que lista os códigos de barras<br/>reconhecidos juntamente com uma hiperligação para a(s) imagem(ns)<br/>digitalizada(s)</li> </ul> |
|                                                                            |                                  | <ul> <li>São gerados 2 ou mais ficheiros:</li> <li>Um ficheiro JPG por imagem de código de barras<br/>(se o <b>Recorte</b> estiver definido como Automático (múltiplo); caso<br/>contrário, apenas um ficheiro de imagem)</li> <li>Um ficheiro de Texto que indica os códigos de barras reconhecidos. Não<br/>inclui uma hiperligação para as imagens digitalizadas</li> </ul>                         |
|                                                                            | Excel/XLSX                       | Guarde o resultado como uma lista apenas no formato XLSX, sem imagem.                                                                                                    |
|                                                                            | Texto                            | Guarde o resultado como uma lista apenas no formato de Texto, sem imagem.                                                                                                    |
|                                                                            | JPG                              | Guarde o resultado apenas como ficheiro(s) de imagem                                                                                                    |

|                      | PDF (Imagem)                  | Guarde o resultado como uma imagem no formato PDF.<br>Consulte <u>Acima</u> para mais informações.                    |
|----------------------|-------------------------------|----------------------------------------------------------------------------------------------------|
| Definições de imagem | Cores (Original)              | Imagem de exportação no estilo de cor original                                                                        |
|                      | Preto e branco<br>(Documento) | Imagem de exportação a preto e branco                                                                                 |
|                      | Escala de<br>cinzentos        | Imagem de exportação no estilo de escala de cinzentos                                                                 |
| Prefixo              | IMG_ (por<br>predefinição)    | Edite um prefixo para o nome do ficheiro                                                                              |
| Ordenar por          | Código de barras              | Atribua um nome e ordene o ficheiro guardado por valor<br>de código de barras (reconhecido a partir da digitalização) |
|                      | Série                         | Atribua um nome e ordene o ficheiro guardado por número de série                                                      |
|                      | Data e hora                   | Atribua um nome e ordene o ficheiro guardado por data e hora                                                          |

## 4.2.4 Documentos de ID (Pro)

| Documento | Livro                      | Código de barras      | Documer | ntos de ID | Vídeo                       | Ajuda                 |                   |       |             |                 |   |         |          |
|-----------|----------------------------|-----------------------|---------|------------|-----------------------------|-----------------------|-------------------|-------|-------------|-----------------|---|---------|----------|
| PDF       | Recorte                    | Automático (Múltiplo) | •       | Corre      | ção de margens              | Formato de exportação | PDF (Pesquisável) | -   1 | Prefixo     | IMG_            |   |         |          |
| 4         | Modo de digitalização      | Várias páginas        | •       | Orient     | ação automática das páginas | Definições de imagem  | Cores (Original)  | - 0   | Ordenar por | Número de série | • | Digital | Exportar |
|           | Intervalo de digitalização | Manual                | •       |            |                             | Idioma                | English           | •     |             |                 |   |         |          |

Pode consultar os parâmetros do separador <u>Documento</u> e do separador <u>Código de barras</u>.

Atente que a opção **Unir retrato** graças ao <u>ícone de webcam</u> na barra de ferramentas do scanner com câmara. Consulte também <u>Definições da câmara secundária</u>.

## 4.2.5 Vídeo

| Documento | Livro                                        | Código de barras Doc              | umen | itos de ID             | Vídeo                     | Ajuda    |   |          |        |
|-----------|----------------------------------------------|-----------------------------------|------|------------------------|---------------------------|----------|---|----------|--------|
|           | Formato de exportação<br>Definições de áudio | MP4<br>External Microphone (Cone> | •    | Prefixo<br>Ordenar por | VIDEO_<br>Número de série | <b>•</b> | • | 00:00:00 | Gravar |

| Funcionalidade                                    | Opções de definições             | Explicações                                                                                                    |
|---------------------------------------------------|----------------------------------|----------------------------------------------------------------------------------------------------|
| Formato de<br>exportação<br><b>Funcionalidade</b> | Windows: AVI, MP4, FLV ou<br>WMV | AVI<br>Antigo formato de vídeo da Microsoft <sup>®</sup> . Os ficheiros AVI podem ser executados<br>em vários sistemas diferentes, como Windows, Macintosh, Linux; e também são<br>suportados por pavegadores Web populares. Oferece uma compressão mínima                                                                                                    |
|                                                   | macOS: MP4 ou MOV                | MP4                                                                                                    |
|                                                   | Opções de definições             | <ul> <li>O formato de ficheiro MP4 e um formato de partilha de ficheiros para a Web. Os tamanhos de ficheiro MP4 são relativamente pequenos, mas a qualidade permanece elevada mesmo após a compressão. A norma MP4 também se está a tornar popular para a partilha de vídeos online, uma vez que é compatível com navegadores online e móveis e também é suportada pelo novo HTML5. Os ficheiros MP4 também são uma norma aberta que todos podem utilizar.</li> <li>FLV</li> <li>O formato de vídeo Flash é muito popular para fazer streaming de vídeo em websites correspondentes ao YouTube e Google Video. Os ficheiros FLV são geralmente muito pequenos e podem ser transferidos de forma quase imediata.</li> <li>WMV</li> <li>Formato de vídeo da Microsoft<sup>®</sup>. Os ficheiros WMV são os ficheiros de vídeo mais pequenos da Web, uma vez que o tamanho do ficheiro diminui significativamente após a compressão,</li> <li>o que tem como resultado uma qualidade mais fraca. No entanto, uma vantagem deste tamanho de ficheiro pequeno é o facto de permitir carregar e partilhar os vídeos através do sistema de e-mail.</li> <li>QuickTimeMovie (MOV)</li> <li>MOV é um formato de ficheiro proprietário da Apple para QuickTime. Os ficheiros MOV são muitas vezes de alta qualidade e grande dimensão.</li> </ul> |
| Definições de<br>áudio                            |                                  | As opções vão depender dos periféricos de áudio instalados na sua máquina.<br>Selecione o adequado.<br>Na edição <i>Pro</i> , pode escolher o microfone integrado do scanner.                                                                                                    |
| Prefixo                                           | VIDEO_ (por predefinição)        | Edite um prefixo para o nome do ficheiro                                                                                                    |
| Ordenar por                                       | Série                            | Atribua um nome e ordene o ficheiro guardado por número de série                                                                                                    |
|                                                   | Data e hora                      | Atribua um nome e ordene o ficheiro guardado por data e hora                                                                                                    |

Repare na opção **gravador facecam** graças ao <u>ícone da webcam</u> na barra de ferramentas do scanner com câmara. Cf. <u>Como gravar um</u> <u>vídeo incluindo facecam</u>.

Pode definir manualmente a localização da facecam no ecrã do vídeo arrastando com o rato. (Windows)

## 5. Utilizar as ferramentas integradas

#### 5.1 Utilizar a ferramenta Comparar

(Windows)

- Clique com o botão direito num ficheiro de imagem (JPG) apresentado no painel da Pasta de exportação. É apresentado o menu pendente.
- 2. Selecione a opção "Comparar". A ferramenta Comparar é aberta.

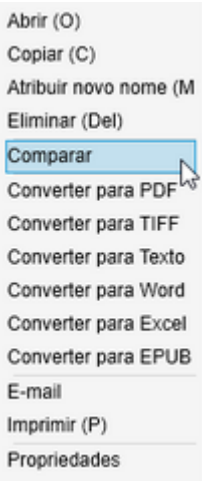

Clique com o botão direito no menu pendente: Comparar

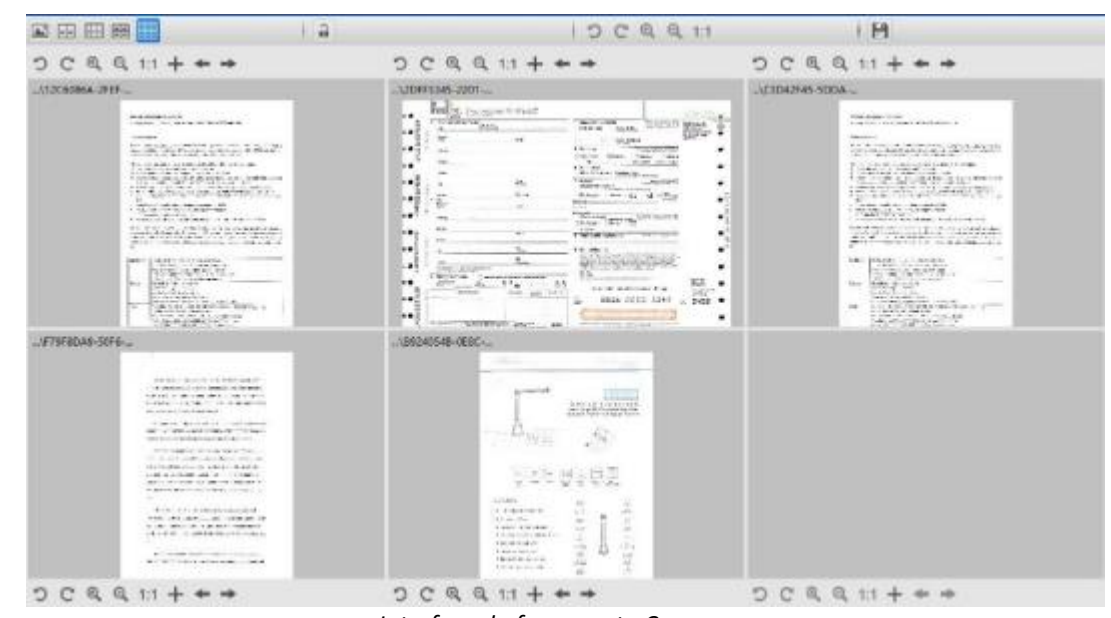

Interface da ferramenta Comparar

#### Comparar imagens

A interface da ferramenta permite comparar até 6 imagens lado a lado.

| Comparar |  |
|----------|--|
|          |  |

Botões da Comparação de imagens

Quando o cadeado estiver desbloqueado agir independentemente sobre cada pré-visualização de imagem graças à barra de botões de controlo por cima ou por baixo de cada quadrado de pré-visualização.

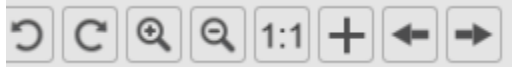

| Botões     | Explicações                                                                                                    |
|------------|----------------------------------------------------------------------------------------------------|
| S          | Rodar 90° para a esquerda                                                                                                    |
| C          | Rodar 90° para a direita                                                                                                    |
| ⊙ <b>′</b> | Ampliar                                                                                                    |
| Q          | Reduzir                                                                                                    |
| 1:1        | Ajustar ao ecrã/Ecrã 1:1                                                                                                    |
| +          | Adicionar uma imagem. A janela do explorador de ficheiros é aberta, permitindo selecionar uma imagem local<br>numa pasta diferente. |
| +          | As setas Anterior e Seguinte percorrem imagens na pasta atual definida!                                                             |

Se bloquear o cadeado ..., pode agir *coletivamente* sobre todas as imagens graças à barra de botões de controlo na parte superior do ecrã (as barras de ferramentas independentes são desativadas)

|--|

#### Guardar o resultado

Pode guardar uma **imagem** das imagens comparadas como um novo ficheiro de imagem.

- 1. Clique em **Guardar** A janela **Guardar como** é aberta.
- 2. Introduza um Nome do ficheiro. Clique em Guardar.
- 3. Foi criado um novo ficheiro de imagem no painel da Pasta de exportação.

## 5.2 Utilizar a Ferramenta de conversão de ficheiros

#### (Windows)

- Clique com o botão direito num ficheiro de imagem (JPG) apresentado no painel da Pasta de exportação.
   É apresentado o menu pendente.
- 2. Selecione uma opção "Converter para...". A Ferramenta de conversão de ficheiros é aberta.

A opção de conversão é ativada para os **ficheiros de imagem** que ainda não foram convertidos para um formato editável ou para um PDF. Além disso, também pode converter uma imagem JPG para o formato TIFF.

NOTA: a ferramenta não só converte as imagens para outro formato, como também as exporta para um único documento (Anexar).

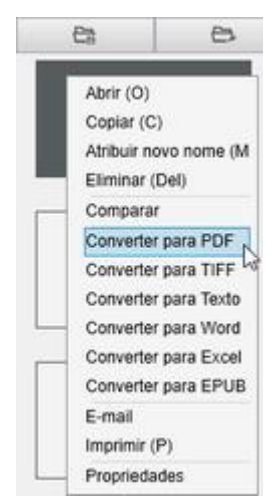

Clique com o botão direito no menu pendente: Converter para...

A interface da ferramenta apresenta as seguintes áreas:

#### A lista de ficheiros de imagem

| Ferramenta | de conversão de ficheiros                               |
|------------|---------------------------------------------------------|
| N.*        | Lista de ficheiros de imagem                            |
| 1          | D:\Output IRIScan Desk/test/IMG_20190307_122737_001.jpg |
| 2          | D:\Output IRIScan Desk/test/IMG_20190307_122738_001.jpg |

Graças aos botões Adicionar, Para cima, Para baixo, Superior, Inferior e Eliminar, pode facilmente alimentar e organizar a sua lista de ficheiros a converter.

| Adicionar Para cima Para baixo Superior Inferior Elim | minar |
|-------------------------------------------------------|-------|
|-------------------------------------------------------|-------|

#### As opções de exportação

Pode confirmar as **Definições de exportação** antes da Exportação: o <u>Formato de exportação</u>, o <u>Idioma OCR</u>, o caminho de gravação da Pasta de exportação.

Se o formato de Exportação escolhido for um PDF, também pode selecionar o respetivo tamanho, que pode afetar a qualidade da imagem: pequeno (qualidade inferior) médio (qualidade média), grande (qualidade superior)

| Formato de exportação | PDF (Pesquisáv                   | el) -        | ]    | Idioma | English | •          |
|-----------------------|----------------------------------|--------------|------|--------|---------|------------|
| Guardar caminho       | D:\Output IRIScan Desk\test      |              |      |        |         | Selecionar |
| Nome do ficheiro      | D:\Output IRIScan Desk\test\\IMG | 0001_SCH.pdf |      |        |         | ]          |
|                       | Tamanho do PDI                   | Pequeno      | Médo | Oran   | <br>5e  |            |

A pré-visualização de imagens

A Pré-visualização de imagens apresenta o documento selecionado na Lista de ficheiros de imagem.

#### O botão de exportação

Eventualmente, exportará a lista de ficheiros clicando em Exportar.

Exportar

NOTA: Exporta todo o conteúdo da lista num único documento (Anexar)

SUGESTÃO: também pode abrir e converter um ficheiro de imagem local

## 5.3 Utilizar a ferramenta Editor de páginas de documentos/livros

(Windows)

Este Editor é aberto ao clicar duas vezes numa miniatura do <u>painel de miniaturas de pré-visualização</u>. Permite alterar o resultado da digitalização, **página a página**.

As **definições** disponíveis são semelhantes às que estão presentes nos separadores Documento ou Livro, mas, aqui, pode revê-las e aplicar as pretendidas, **página a página**.

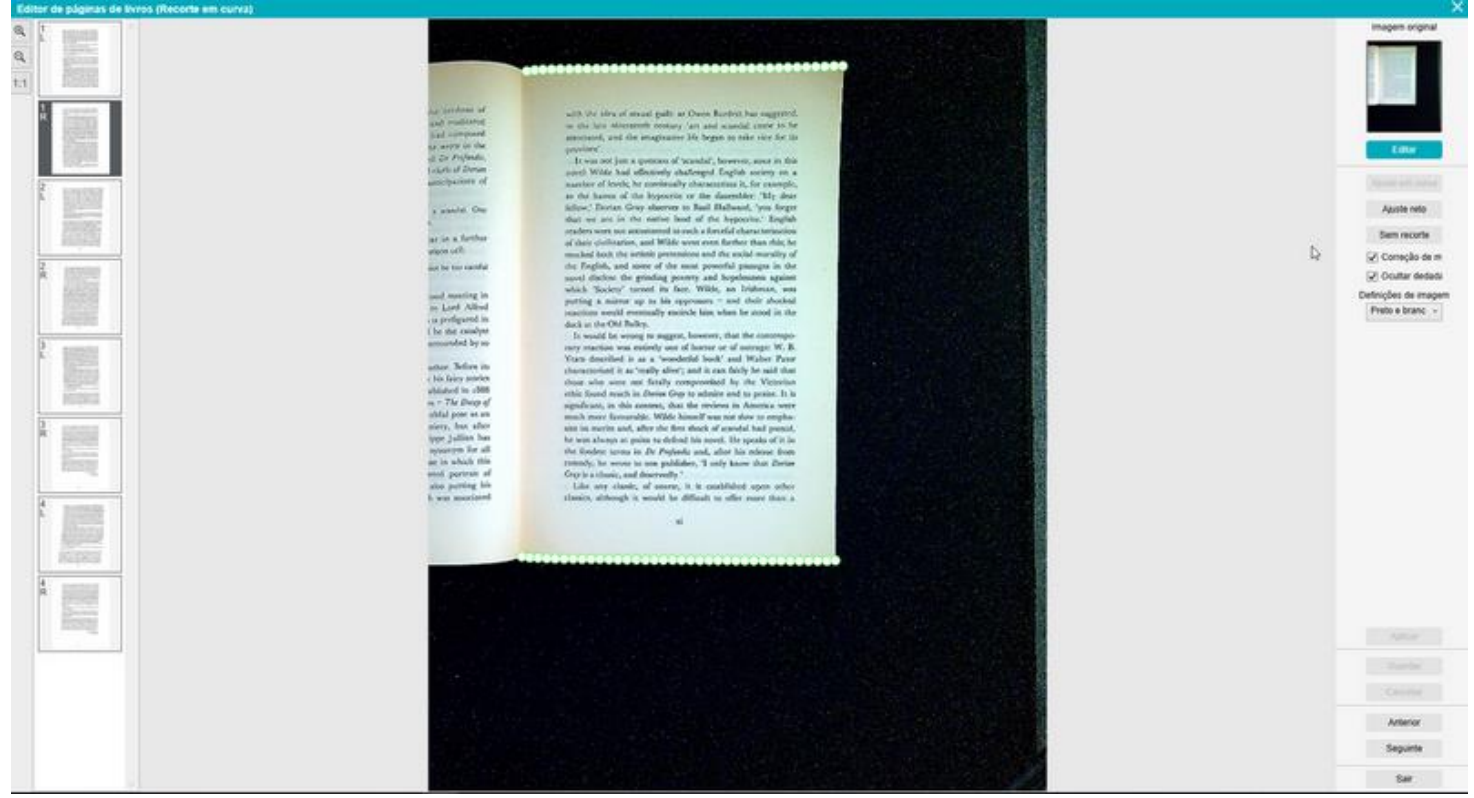

Editor de páginas de livros: vista completa

- 1. Selecione uma página no painel de miniaturas de pré-visualização
- 2. Clique em **Editar** no painel do lado direito

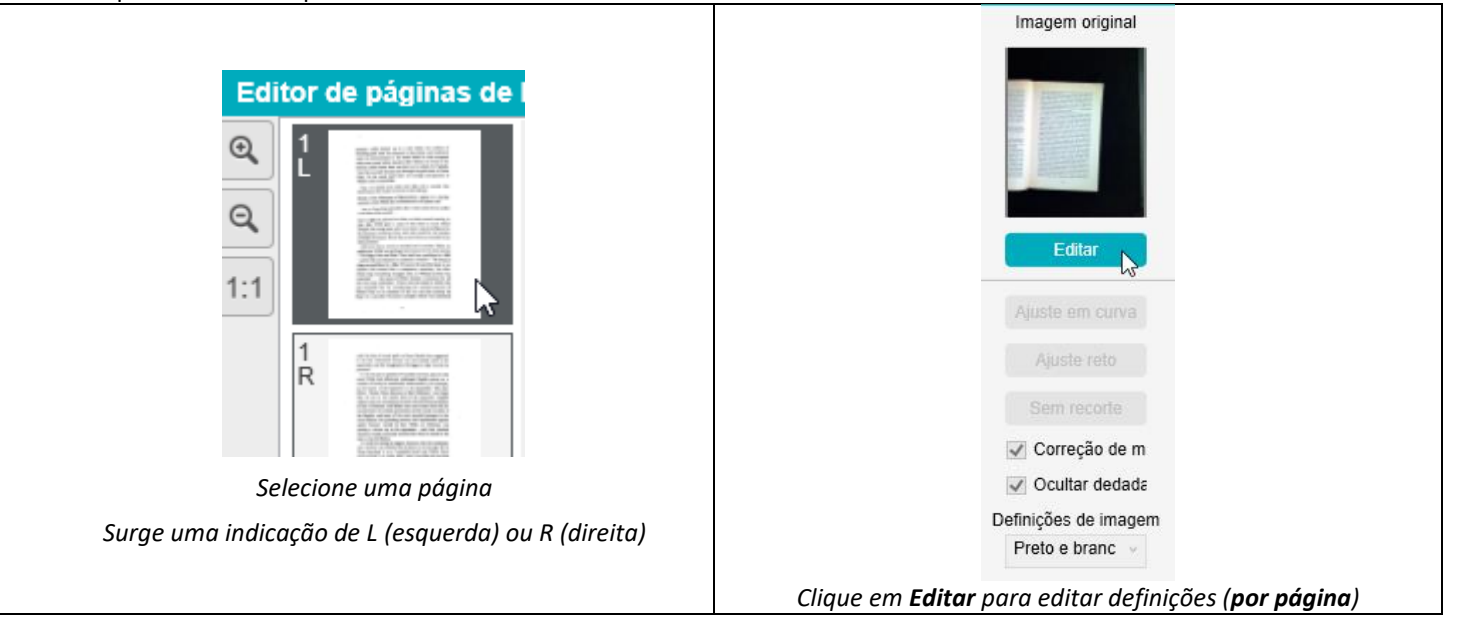

#### 3. Selecione as definições que pretende aplicar

#### Parâmetro de **definições** disponível:

| Livro                      | Documento                  |
|----------------------------|----------------------------|
| <u>Ajuste em curva</u>     |                            |
| <u>Ajuste reto</u>         | <u>Recorte automático</u>  |
| Sem recorte                | Sem recorte                |
| <u>Correção de margens</u> | <u>Correção de margens</u> |
| <u>Ocultação de dedos</u>  | Definições de imagem       |
| Definições de imagem       |                            |

- 4. No painel do lado direito, clique em Aplicar para ver o resultado
- 5. Clique em **Guardar** se pretender manter as alterações ou clique em **Cancelar** se pretender rejeitar as alterações
- 6. Clique em **Seguinte** para avançar para a página seguinte. Ou clique numa nova página nas miniaturas para avançar para uma página diferente.
- 7. Clique em **Sair** para regressar ao ecrã principal quando terminar a edição.

| Aplicar  |  |
|----------|--|
| Guardar  |  |
| Cancelar |  |
| Anterior |  |
| Seguinte |  |
| Sair     |  |

Painel do lado direito: ações

#### 5.4 Utilizar o Editor Texto para voz (TTS)

#### (Windows)

Este Editor é aberto ao clicar duas vezes numa miniatura do <u>painel de miniaturas de pré-visualização</u> se o **formato de exportação** selecionado for **MP3** ou **WAV**. Permite alterar o resultado da digitalização (página a página) para os formatos de áudio MP3 ou formatos WAV.

#### O que pode fazer neste Editor?

Pode:

- reproduzir o conteúdo TTS inteiro
- reproduzir uma seleção do conteúdo TTS
- editar o conteúdo pretendido: adicione texto ou remova texto, restaure o conteúdo original
- recortar o documento original

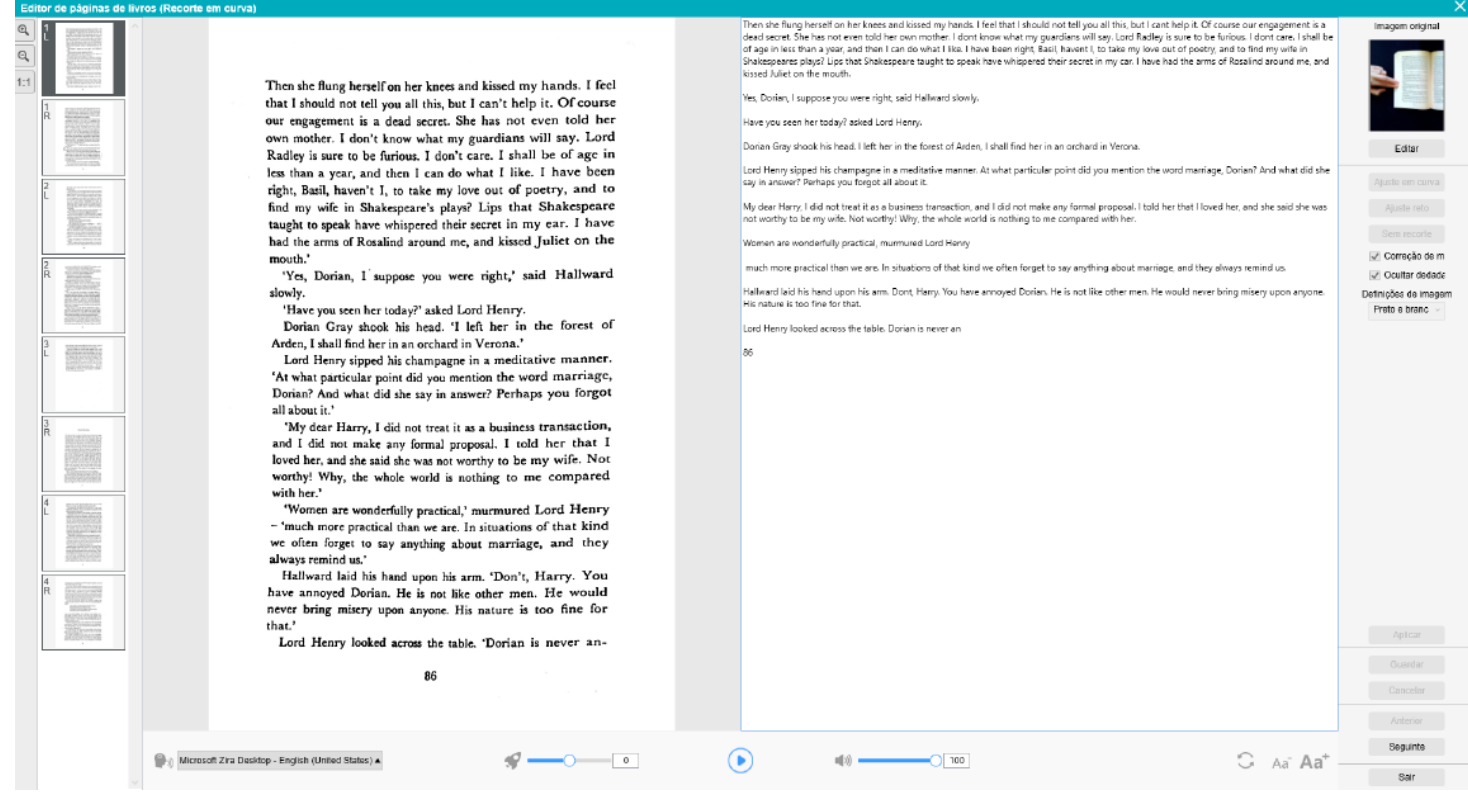

Editor Texto para voz: vista completa

#### Abra o Editor TTS

- 1. Selecione uma página no painel de miniaturas de pré-visualização
- 2. A vista dupla mostra a imagem original à esquerda e o conteúdo TTS à direita
- 3. A barra inferior permite definir alguns parâmetros para o conteúdo TTS

| Ícone             | Explicações                                                                                                    |
|-------------------|----------------------------------------------------------------------------------------------------|
| (United States) ▲ | Lista pendente com <b>vozes</b> disponíveis.<br><b>Sugestão</b> : Por predefinição, o IRIScan Desk está a utilizar a <b>voz</b> que corresponde<br>ao idioma do Sistema operativo. No entanto, pode adicionar uma voz diferente<br>consultando as instruções do Sistema operativo.<br>Por exemplo: Pesquise "como transferir texto para idiomas falados para <u>Windows-10</u> ". |
| 0                 | Velocidade de leitura (escala de -10 a 10). A predefinição é 0.                                                                                                    |
|                   | Botão <b>Reproduzir</b> .<br>Pode <b>reproduzir o conteúdo TTS inteiro ou apenas uma seleção</b> selecionando o texto<br>com o rato e premindo <b>Reproduzir.</b>                                                                                                    |

#### Recorte o documento original

O painel do lado direito ainda é dedicado à Imagem original.

a. Se clicar em **Editar**, pode efetuar um **recorte manual** da imagem original (à esquerda) graças à moldura verde.

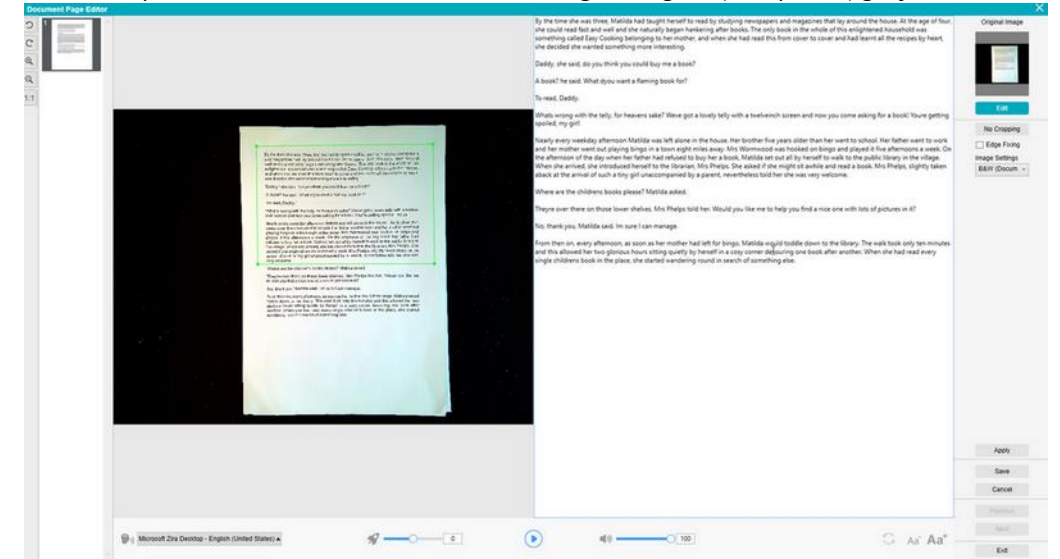

b. Clique em Guardar ou Aplicar; O conteúdo TTS está a atualizar (lado direito)

| Cocurrent Page Context | By the time she was three, Malida had taught herself to read by studying newspapers<br>and magazines that is ya around the house. At the age of four, the could read fast and<br>well and she naturally begin hankering after books. The only book in the whole of this<br>enlightened household was something called <i>Easy</i> Cooking telenging to her mother,<br>and when is had read this form cover to over and had learn tal the recipes by heart,<br>the decided alse wanted something more interesting.<br>"Daddy, the said, duy out think you could buy me a book?"<br>"A book? The said. "What dyou want a flaming book for?"                                                                         | A two ten he was trees to block but supply from the samely sub-joy down paper to all registroms that they provide blocks. This spectra the sub-sub-sub-sub-sub-sub-sub-sub-sub-sub- | Crighel Insge<br>Edit |
|------------------------|----------------------------------------------------------------------------------------------------|----------------------------------------------------------------------------------------------------|-----------------------|
|                        | 'To read, Daddy.'<br>What's wrong with the telly, for heaven's sake? We've got a lovely telly with a twelve-<br>inch screen and now you come asking for a book! Yeu're getting spolled, my girl!'                                                                                                    |                                                                                                    |                       |
|                        | Nanty every weekday atternoon Matida was left alone in the house. Her brother (free<br>years older than her) werk to action. Her stahre verut to work and her mother went out<br>playing bings in a town eight miles away. Mis Wortwood was hooked on bings and<br>played it five atternoors a werk. On the atternoor of the day when her father had<br>refused to buy her a book, Matida set out al by herself to walk to the public lithrary in<br>the vilage. When also arrived, and in the state of the librarian. Mis Phelps. She<br>asked if she might at atternia and read a book. Mis Phelps, She<br>arrival of such a tiny gif unaccompanied by a patent, nevertheless told her she was<br>very welcome. |                                                                                                    |                       |
|                        |                                                                                                    |                                                                                                    | 410                   |
|                        |                                                                                                    |                                                                                                    | Save<br>Cancel        |
|                        |                                                                                                    |                                                                                                    | No.                   |
|                        | Bull second ray reaction in the constant of                                                                                                    | C Ar Aa' -                                                                                                    | Dif                   |

- c. De seguida, clique em **Sair** e diga sim para guardar as alterações feitas na imagem original. Regressou ao ecrã principal.
- d. Se pretender inverter o recorte, clique duas vezes na miniatura para abrir novamente o Editor TTS. Clique em Editar a imagem original e selecione "sem recorte". Clique em Guardar ou Aplicar; o conteúdo TTS está a atualizar.

#### Saia do Editor TTS

Clique em **Sair** para regressar ao ecrã principal quando terminar a edição. As alterações efetuadas no conteúdo pretendido são guardadas (cf. mensagem de aviso). Em **Exportar**, apenas são exportadas as alterações guardadas.

#### 6. Criar novos documentos: Como

A lista de casos de utilização descrita neste capítulo não é exaustiva. Escolhemos os casos de utilização que nos parecem ser os mais comuns. Pode utilizá-los como exemplos para expandir as possibilidades com base nas definições selecionadas (particularmente os formatos de exportação).

#### 6.1 Como digitalizar um documento de página única?

Para digitalizar um documento de página única, siga estes passos:

- 1. Clique no separador Documento na Fita
- 2. Defina o Recorte como "Automático".

Isto instrui o software a pesquisar um único documento significativo na pré-visualização e recortar uma boa imagem. Assim que for detetado um objeto significativo, verá uma moldura de cor verde desenhada à volta do documento na janela de pré-visualização, conforme ilustrado no diagrama abaixo. O software também irá reparar automaticamente a margem da imagem e remover algumas sombras indesejadas

- 3. Defina o **Modo de digitalização** como **"Página única"**. Isto instrui o software a capturar apenas uma página do documento e a Exportação é executada imediatamente após a digitalização.
- 4. Defina o Formato de exportação como o formato de exportação à sua escolha (.jpg, .pdf, .docx, .xlsx, .txt).
- 5. Defina as Definições de imagem como "Cores (Original)"
- Se selecionou um formato de exportação com reconhecimento de texto (PDF pesquisável, DOCX, XLSX, Texto), selecione o Idioma correto para OCR
- 7. Defina Ordenar por como "Série" ou "Data e hora"
- 8. Clique em Digitalizar na Fita. O ficheiro de exportação foi exportado no painel Pasta de exportação

| Documento | Livro                     | Código de barras | Documentos o | ie ID Video Aju                                                                    | Jda                                                         |                                              |                             |                 |     |            |              |
|-----------|---------------------------|------------------|--------------|------------------------------------------------------------------------------------|-------------------------------------------------------------|----------------------------------------------|-----------------------------|-----------------|-----|------------|--------------|
| PDF       | Recorte                   | Automático       | *            | Correção de margens                                                                | Formato de exportação                                       | PDF (Pesquisável)                            | <ul> <li>Prefixo</li> </ul> | IMG_            |     |            |              |
| 1         | Modo de digitalização     | Página única     | -            | Orientação automática das páginas                                                  | Definições de imagem                                        | Cores (Original)                             | Ordenar por                 | Número de série | *   | Digita     | l            |
| 2         | Intervalo de digitalizaçã | o Manual         | •            | Remoção de furos                                                                   | Idioma                                                      | English                                      | •                           |                 |     |            |              |
| 2         |                           |                  | 20           |                                                                                    | the state of the state                                      |                                              |                             |                 |     | \IRIScan D |              |
| ~         |                           |                  | 1            |                                                                                    |                                                             |                                              |                             |                 |     | 63         | 8            |
| C         |                           |                  |              |                                                                                    |                                                             |                                              |                             |                 |     |            |              |
| 0         |                           |                  |              |                                                                                    |                                                             |                                              |                             |                 |     |            |              |
| Q,        |                           |                  |              | and magazines that lay around the hol                                              | use. At the age of four, she                                | udying newspapers<br>could read fast and     |                             |                 |     |            |              |
| 1:1       |                           |                  |              | enlightened household was something                                                | called Easy Cooking befor                                   | in the whole of this<br>iging to her mother, |                             |                 |     |            | COU -        |
| 8         |                           |                  |              | she decided she wanted something me                                                | to cover and had learnt all t<br>ore interesting.           | he recipes by heart,                         |                             |                 |     | INIG_0001_ | son.p        |
| <u>.</u>  |                           |                  |              | 'Daddy,' she said, 'do you think you co                                            | uld buy me a book?'                                         |                                              |                             |                 |     |            |              |
| ц.        |                           |                  |              | 'A book?' he said. 'What d'you want a                                              | flaming book for?'                                          |                                              |                             |                 |     |            |              |
|           |                           |                  |              | 'To read, Daddy.'                                                                  |                                                             |                                              |                             |                 |     |            |              |
|           |                           |                  |              | What's wrong with the telly, for heaver<br>inch screen and now you come asking     | for a book! You're getting s                                | / telly with a twelve-<br>poiled, my girl!"  |                             |                 |     |            |              |
|           |                           |                  |              | Nearly every weekday afternoon Matik                                               | da was left alone in the hou                                | se. Her brother (five                        |                             |                 |     |            |              |
|           |                           |                  |              | playing bingo in a town eight miles aw                                             | ay. Mrs Wormwood was h                                      | ooked on bingo and                           |                             |                 |     |            |              |
|           |                           |                  |              | refused to buy her a book, Matilda set                                             | out all by herself to walk to                               | the public library in                        |                             |                 |     |            |              |
|           |                           |                  |              | asked if she might sit awhile and read                                             | a book. Mrs Phelps, slightly                                | in, Mrs Phelps. She<br>taken aback at the    |                             |                 |     |            |              |
|           |                           |                  |              | arrival of such a tiny girl unaccompani<br>very welcome.                           | ied by a parent, neverthele                                 | ss told her she was                          |                             |                 |     |            |              |
|           |                           |                  |              | 'Where are the children's books please                                             | e?' Matilda asked.                                          |                                              |                             |                 |     | >          |              |
|           |                           |                  |              | 'They're over there on those lower she<br>to help you find a nice one with lots of | elves,' Mrs Phelps told her.<br>pictures in it?'            | Would you like me                            |                             |                 |     |            |              |
|           |                           |                  |              | 'No, thank you,' Matilda said. 'I'm sure                                           | I can manage.'                                              |                                              |                             |                 |     |            |              |
|           |                           |                  |              | From then on, every afternoon, as soor<br>toddle down to the library. The walk to  | has her mother had left for t<br>ook only ten minutes and t | ningo, Matilda would<br>his allowed her two  |                             |                 |     |            |              |
|           |                           |                  |              | glorious hours sitting quietly by herse<br>another. When she had read every s      | off in a cosy corner devou<br>ingle children's book in the  | ring one book after<br>place, she started    |                             |                 |     |            |              |
|           |                           |                  |              | wandering round in search of somethin                                              | ng else.                                                    |                                              |                             |                 |     |            |              |
|           |                           |                  |              |                                                                                    |                                                             |                                              |                             |                 |     |            |              |
|           |                           |                  |              |                                                                                    |                                                             |                                              |                             |                 |     |            |              |
|           |                           |                  |              |                                                                                    |                                                             |                                              |                             |                 |     |            |              |
|           |                           |                  |              |                                                                                    |                                                             |                                              |                             |                 |     |            |              |
|           |                           |                  |              |                                                                                    |                                                             |                                              |                             |                 |     |            |              |
|           |                           |                  |              |                                                                                    |                                                             |                                              |                             |                 |     |            |              |
|           |                           |                  |              |                                                                                    |                                                             |                                              |                             |                 |     |            |              |
|           |                           |                  |              |                                                                                    |                                                             |                                              |                             |                 |     |            |              |
|           |                           |                  |              |                                                                                    |                                                             |                                              |                             |                 |     |            |              |
|           |                           |                  |              |                                                                                    |                                                             |                                              |                             |                 |     |            |              |
|           |                           |                  |              |                                                                                    |                                                             |                                              |                             |                 | _   |            | 505 440      |
|           | Dispositivo IRIScan D     | esk D A          |              | Resolução 4032X3                                                                   | 024 (12MP)                                                  |                                              | 200m 51%                    |                 | · · | Tama       | anno 525.1KB |

Digitalize um documento de página única

#### 6.2 Como digitalizar um documento de várias páginas?

Para digitalizar um documento de várias páginas, siga estes passos:

- 1. Clique no separador Documento na Fita
- 2. Defina a opção de funcionalidade Recorte como "Automático"
- 3. Defina o Modo de digitalização como "Várias páginas". Isto instrui o software a capturar várias páginas do documento
- 4. Defina o Intervalo de digitalização como "Manual". Isto instrui o software a esperar que o utilizador clique em Digitalizar antes de cada captura. (Também pode selecionar a opção "Automático" para permitir que o software detete de forma autónoma o processo de virar da página ou utilizar a opção "Repetir (5/7 seg)" para permitir que o software capture repetidamente imagens após 5 ou 7 segundos.)
- 5. Defina o Formato de exportação como o formato de exportação à sua escolha (.jpg, .pdf, .docx, .xlsx, .txt).
- 6. Defina as Definições de imagem como "Cores (Original)"
- 7. Se selecionou um formato de exportação com reconhecimento de texto (PDF pesquisável, DOCX, XLSX, Texto), selecione o Idioma correto para OCR
- 8. Defina a opção Ordenar por como "Série" ou "Data e hora"
- 9. Clique em Digitalizar para capturar uma página. Uma nova página é adicionada nas miniaturas de pré-visualização. Repita.
- 10. Após todas as páginas terem sido capturadas, clique em **Exportar**. Um novo ficheiro foi exportado no painel **Pasta de exportação**

**SUGESTÃO**: durante o processo de captura de imagens, pode manipular as imagens temporárias nas **miniaturas de prévisualização**, como rodar a imagem, deslocar uma imagem para cima ou para baixo na lista, eliminar a imagem ou inserir uma nova imagem. Também pode clicar no botão **Apagar** (caixote) para eliminar todas as imagens quando terminar.

Ao clicar duas vezes numa miniatura, o <u>Editor de páginas de documentos</u> é aberto. Este **Editor** permite retrabalhar o resultado da sua digitalização, página a página (*Windows*).

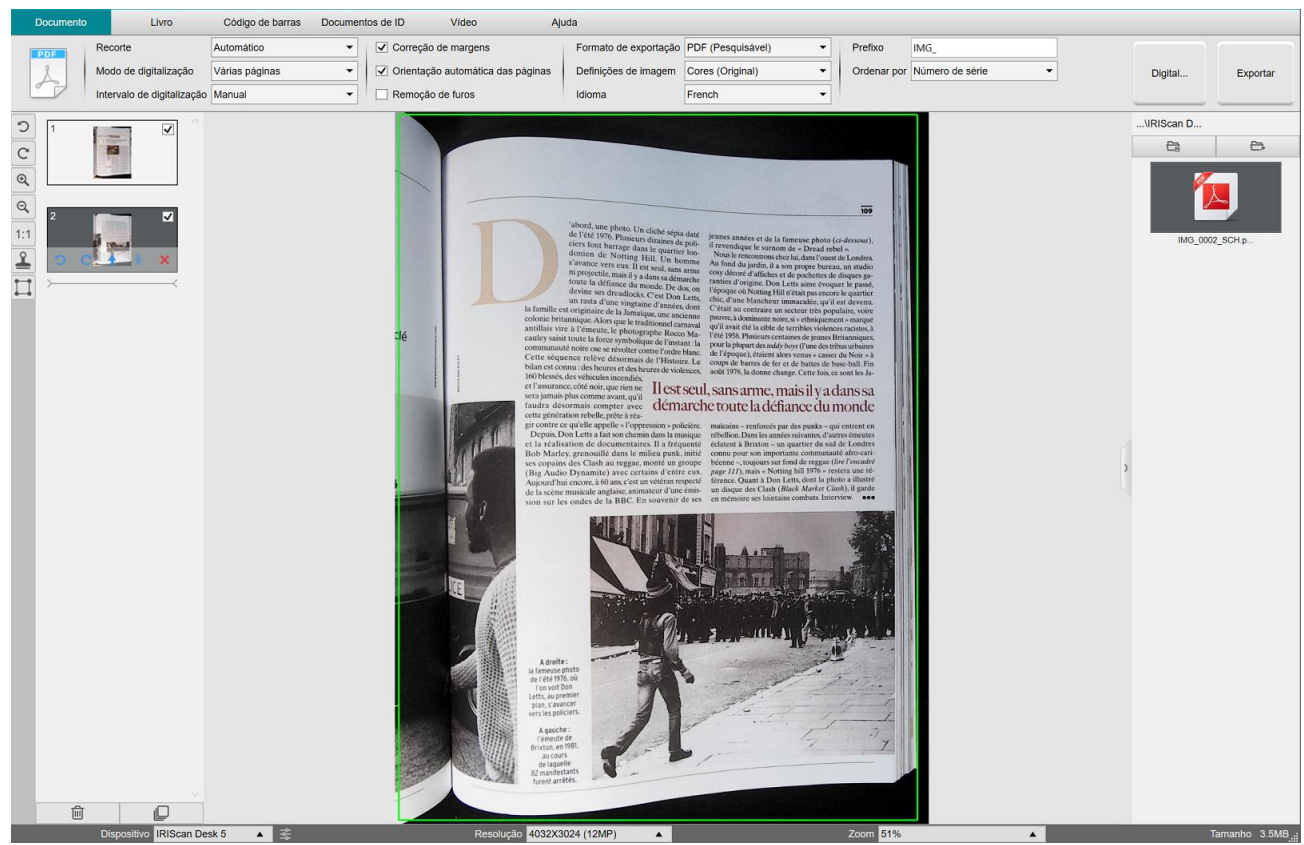

Digitalize um documento de várias páginas como um ficheiro PDF pesquisável (OCR)

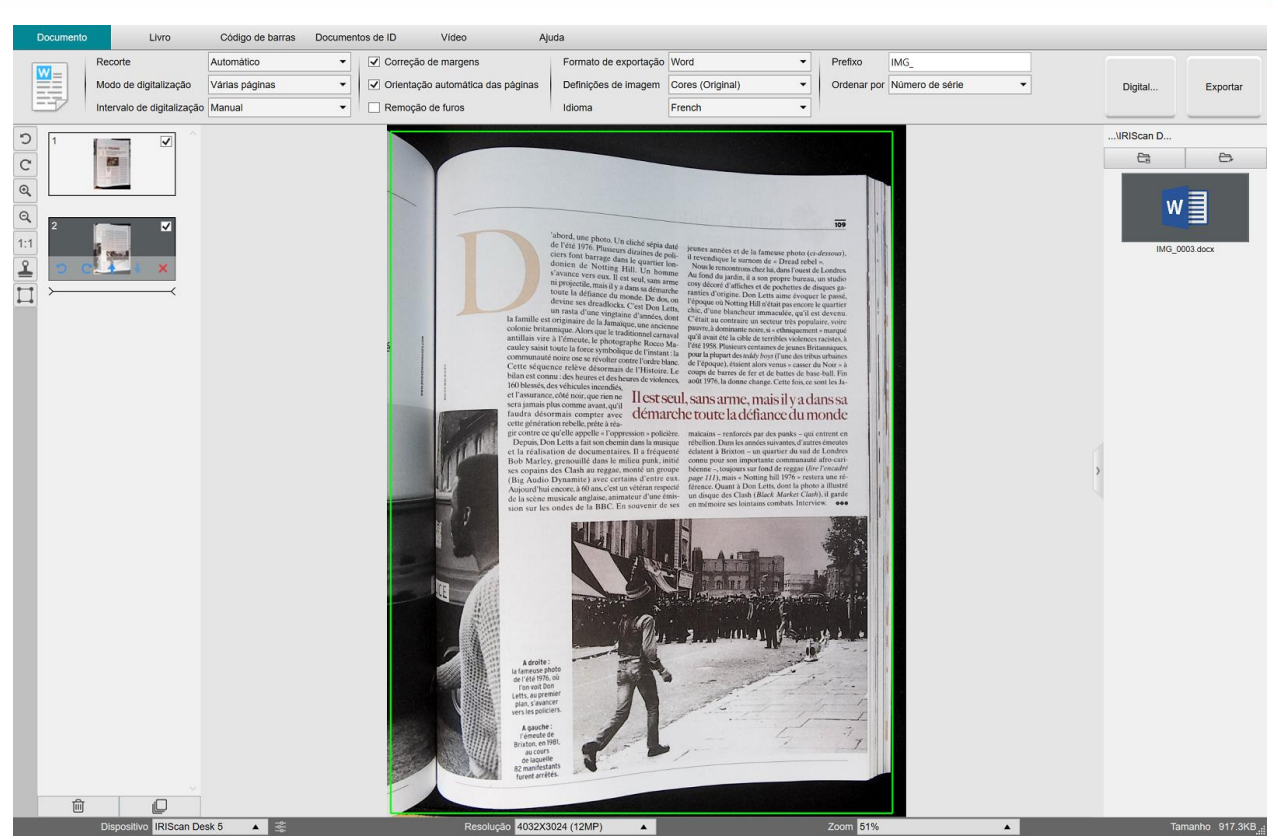

Digitalize e exporte para um ficheiro DOCX (OCR)

## 6.3 Como combinar vários ficheiros de imagem num único ficheiro PDF?

#### (Windows)

Se tiver capturado várias imagens no diretório de ficheiros, pode facilmente anexá-las num ficheiro PDF:

- 1. No painel da pasta de exportação, prima continuamente a tecla "Shift" ou a tecla "Ctrl" enquanto utiliza o rato para clicar e selecionar vários ficheiros de imagem JPEG
- 2. Clique com o botão direito nestes ficheiros de imagem selecionados. É apresentado o menu pendente.
- 3. Selecione a opção "**Converter para PDF**". A <u>Ferramenta de conversão de ficheiros</u> é aberta.

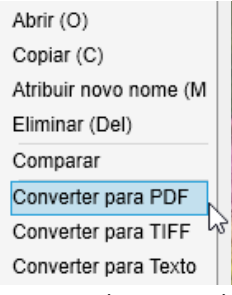

- 3. Aqui, pode Adicionar, Eliminar, Deslocar para cima ou Deslocar para baixo uma imagem, ajustar o tamanho do ficheiro PDF ou também atribuir o Nome do ficheiro ao ficheiro PDF de exportação;
- 4. Quando estiver pronto, clique em Exportar para criar um único ficheiro PDF (imagem).

| Fertamenta de conversão de ticheiros                     | *                                                                                                    |
|----------------------------------------------------------|----------------------------------------------------------------------------------------------------|
| N <sup>+</sup> Lista de ficheros de wagem                | Pré-voualização de exagens                                                                                                    |
| 1 EYOdgel Hildcas Deuteninki), 30116001, 522217,011 (bg) | <section-header><section-header><section-header><section-header><section-header><text><text><text><text><text><text><text><text><text><text><text></text></text></text></text></text></text></text></text></text></text></text></section-header></section-header></section-header></section-header></section-header> |
| Formato de exportação PDF (Imagent) • Iduras Explait     | * Tamanho do POF D<br>Prepatrite Médio Crande                                                                                                    |
| Quardar cammho D1C/upur #Scan Dektawa                    | Seeconar<br>Exposter                                                                                                    |
| Nome do Rohers D1-Output IR/Scan Desiliant/IMO_0001.pdf  |                                                                                                    |

Combine ficheiros de várias imagens num único ficheiro PDF

#### 6.4 Como abrir e converter um ficheiro de imagem?

#### (Windows)

Para abrir um ficheiro de imagem e convertê-lo, siga estes passos:

| (Pode | e escolher os seus passos 1 e 2 favoritos)                                                                                                    |    |                                                                                                    |
|-------|----------------------------------------------------------------------------------------------------|----|----------------------------------------------------------------------------------------------------|
| 1.    | Clique na <b>Pasta de exportação</b> no <u>painel da Pasta de</u><br><u>exportação</u> . O ficheiro Navegador do Windows™ é<br>aberto.<br>Procure e selecione a pasta na sua máquina local que<br>contenha os ficheiros de imagem que pretende<br>converter. Clique em <b>OK</b> . | 1. | Clique em <b>Abrir pasta</b> no <u>painel da Pasta de exportação</u> .<br>O ficheiro Navegador do Windows™ é aberto.<br>Procure e selecione os ficheiros de imagem que pretende<br>converter. Copie-os para a pasta de exportação escolhida<br>que configurou. |

- Os ficheiros estão agora disponíveis no painel da Pasta de exportação.
   Clique com o botão direito num ficheiro de imagem à sua escolha. É apresentado o menu pendente.
- 4. Selecione a opção "Converter para PDF". A Ferramenta de conversão de ficheiros é aberta.
- Clique em Adicionar para procurar e selecionar outro ficheiro a converter. Adicione quantos ficheiros quiser. Utilize os botões Para cima, Para baixo, Superior ou Inferior para organizar a sua lista de ficheiros. Tenha em atenção que a exportação dos ficheiros tem como resultado um único documento (ação Anexar).
- 6. Defina o Formato de exportação como PDF (pesquisável), por exemplo.
- 7. Selecione o **Idioma** do documento para OCR.
- 8. Selecione o Caminho de gravação onde pretende guardar a exportação.
- 9. Se necessário, edite o Nome do ficheiro.
- 10. Selecione o tamanho do PDF. Por predefinição, é aplicada a compressão padrão. Consulte as **preferências iHQC** nas <u>Definições gerais</u>.
- 11. Clique em Exportar. Foi criado um novo ficheiro PDF (Pesquisável).

| N.* Lista de Scheiros de imagem                              | Pré-visualização de imagens                                                                                                    |
|--------------------------------------------------------------|----------------------------------------------------------------------------------------------------|
| B1204gad #856am DexHandAH0_20100397_222734_091.gg            | <section-header><section-header><section-header><section-header><text><text><text><text><text><text><text><text></text></text></text></text></text></text></text></text></section-header></section-header></section-header></section-header> |
| Adicionar Para teno Superior Interior Eliminar               |                                                                                                    |
| Formato de exportação PDF (Periguasivel) • Idoma English •   | Tamanho do POF                                                                                                    |
| Overder camente D1:Dutput R5:can Desktreit Seleconar         | Exporter                                                                                                    |
| Nome do Scheiro D1:Cutput IRIScan Desktaest/IMG,0001,SCH pdf |                                                                                                    |

Abra e converta um ficheiro graças à ferramenta de conversão de ficheiros

#### 6.5 Como digitalizar um livro?

Primeiro, veja o Vídeo de demonstração que mostra como segurar o livro para efetuar uma digitalização correta. Pode vê-lo a qualquer altura: basta clicar em Vídeo de demonstração na Fita (separador Livro). Com a opção Ocultação de dedos assinalada, os seus dedos que estão posicionados conforme o vídeo de demonstração são ocultados.

Para digitalizar um Livro como um ficheiro PDF, siga estes passos:

- 1. Clique no separador Livro na Fita;
- Defina o Intervalo de digitalização como "Automático". Isto instrui o software a detetar de forma autónoma o processo de virar da página. Também pode utilizar as opções "Repetir (5/7 seg)" para permitir que o software capte imagens repetidamente após 5 ou 7 segundos.

Sugestão: o modo de livro permite capturar a Capa frontal e a Capa traseira: Clique em Capa frontal em Miniaturas de prévisualização, de seguida, Digitalizar. Clique em Capa traseira e, em seguida, em Digitalizar. Selecionar essas capas desativa alguns parâmetros na fita. Só tem de anular a seleção para voltar a permitir o acesso a esses parâmetros.

- 3. Assinale a caixa Ocultação de dedos
- 4. Defina a opção da funcionalidade Definições de imagem como "Cores (Original)";
- 5. Defina o Formato de exportação como "PDF (pesquisável )";
- 6. Defina Ordenar por como "Série" ou "Data e hora";
- Clique em Digitalizar para capturar uma página dupla, de seguida, deve ver que uma nova página dupla foi adicionada ao lado esquerdo nas Miniaturas de pré-visualização; Clique em Parar se tiver escolhido Intervalo de digitalização "Automático" ou 'Repetir' e pretende parar a digitalização.
- 8. Após todas as páginas terem sido capturadas, clique em Exportar. A janela Definições de exportação é aberta.
- 9. Selecione Unir páginas esquerda e direita (seleção predefinida).
- 10. Clique em Exportar. Foi criado um novo ficheiro PDF na coluna Exportação (direita).

Durante o processo de captura de imagens, pode manipular as imagens temporárias na coluna Miniaturas de pré-visualização, como deslocar uma imagem para cima ou para baixo na lista ou eliminar a imagem. Também tem acesso aos botões **Apagar tudo** ou **anular a seleção/selecionar todas as** miniaturas.

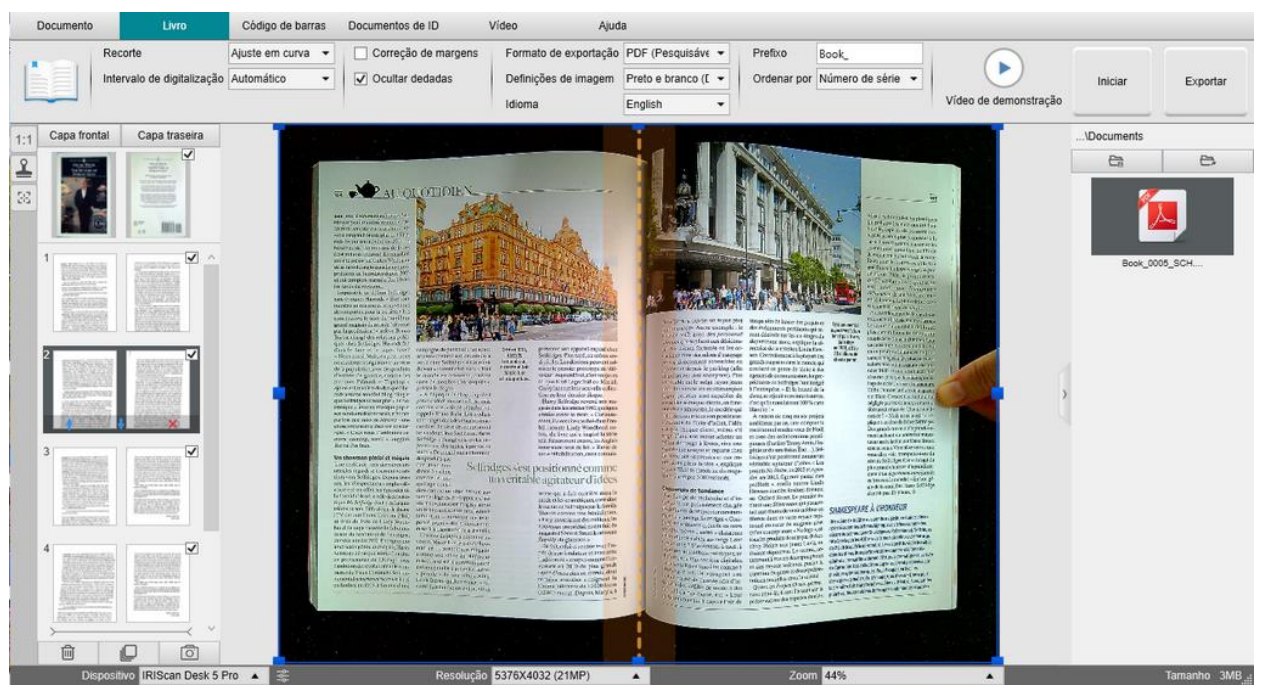

Digitalize um livro

Ao clicar duas vezes numa miniatura, o <u>Editor de páginas de livros</u> é aberto. Este **Editor** permite alterar o resultado da digitalização, página a página (especialmente o recorte). (Windows)

#### Janela de definições de exportação

1. Quando estiver pronto, clique em Exportar. A janela Definições de exportação é aberta

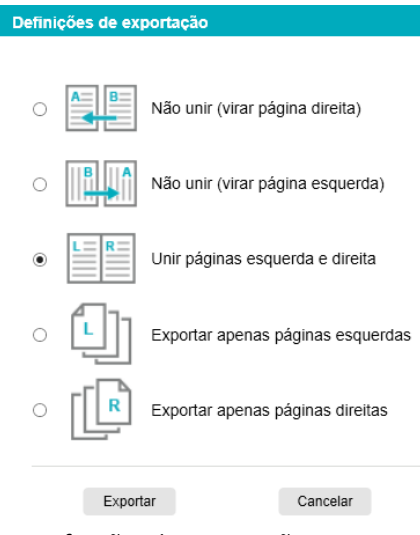

Definições de exportação para Livro

- 2. Selecione a sua opção de exportação.
- 3. Clique em Exportar.

| Орção                                | Explicações                                                                                                    |
|--------------------------------------|----------------------------------------------------------------------------------------------------|
| Não unir (virar página direita)      | Uma página de livro tem como resultado uma única página.<br>A página esquerda vem primeiro e, depois, a página direita.<br>(Ler da esquerda para a direita) |
| Não unir (virar página<br>esquerda)  | Uma página de livro tem como resultado uma única página.<br>A página direita vem primeiro e, depois, a página esquerda.<br>(Ler da direita para a esquerda) |
| Unir páginas esquerda e<br>direita   | Uma página dupla (esquerda e direita) aparece como exportação numa única página.                                                                            |
| Exportar apenas páginas<br>esquerdas | Uma página do livro é exportada como uma única página, mas apenas as páginas esquerdas.                                                                     |
| Exportar apenas páginas<br>direitas  | Uma página do livro é exportada como uma única página, mas apenas as páginas direitas.                                                                      |

#### 6.6 Como digitalizar códigos de barras e listar o resultado num ficheiro XLSX+JPG? (Pro)

Para digitalizar códigos de barras e listar o resultado num ficheiro Excel/XLSX+JPG, siga estes passos:

- 1. Clique no separador Código de barras na Fita
- 2. Defina o **Recorte** como "Automático (múltiplo)" para gerar um único ficheiro de exportação por objeto de código de barras. ("Automático" tira uma fotografia dos códigos de barras agrupados e gera um ficheiro de exportação)
- 3. Defina o Intervalo de digitalização como "Manual"
- 4. Defina o Código de barras como "Códigos de barras" ou "Código QR" dependendo do tipo de código
- 5. Defina o parâmetro Digitalizar para como "vários códigos"
- 6. Defina o Formato de exportação como "XLSX+JPG". Isto comanda o software a exportar o código de barras digitalizado num ficheiro de folha de cálculo, mas também a manter um ficheiro de imagem (pode também selecionar opções de "Texto" para exportar o resultado de digitalização para um ficheiro de texto). Aparece uma hiperligação para o ficheiro de imagem no ficheiro de folha de cálculo.
- 7. Defina as Definições de imagem como "Cores (Original)"
- 8. Defina Ordenar por como "Código de barras", "Número de série" ou "Data e hora"
- 9. Clique em **Digitalizar** na Fita. Foram criados vários ficheiros de imagem (um por código de barras) no painel **Pasta de exportação**, bem como um ficheiro **de folha de cálculo** que armazena os valores do código de barras digitalizado.

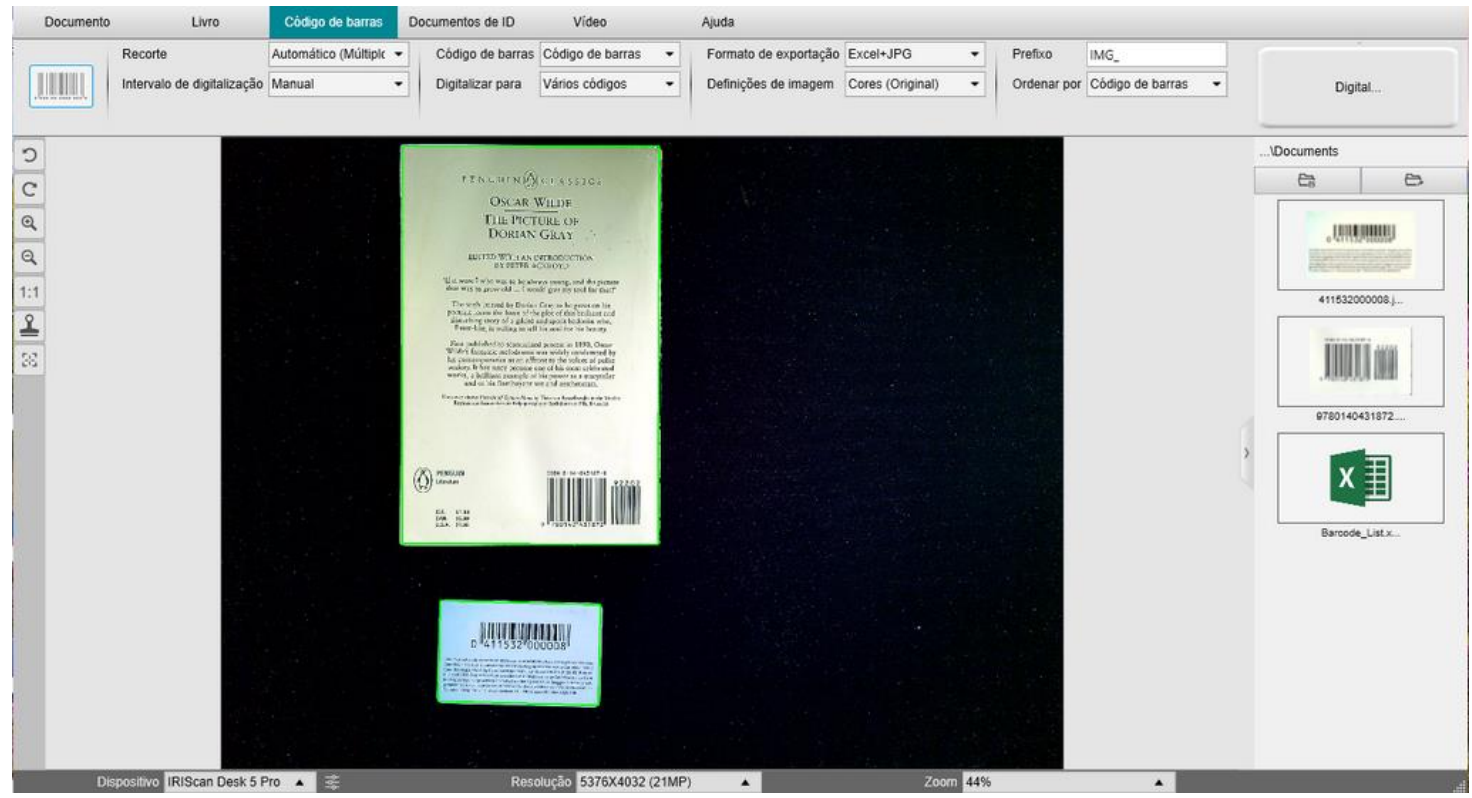

Digitalize códigos de barras e liste o resultado num ficheiro de folha de cálculo

## 6.7 Como digitalizar códigos de barras e utilizar o número do código de barras para atribuir um nome ao ficheiro de imagem? (*Pro*)

Para digitalizar códigos de barras e utilizar o número do código de barras para atribuir um nome ao ficheiro de imagem, siga estes passos:

- 1. Clique no separador Código de barras na Fita
- 2. Defina o Recorte como "Automático (múltiplo)".
- 3. Defina **Ordenar por** como "Código de barras". Isto instrui o software a guardar o ficheiro de imagem e a atribuir um nome com o valor de código de barras digitalizado a partir desta imagem
- 4. Defina as Definições de imagem como "Cores (Original)"
- 5. Defina o Formato de exportação como "JPEG". Isto instrui o software a guardar o ficheiro de imagem no formato JPEG
- 6. Defina o Código de barras como "Códigos de barras". Isto instrui o software a digitalizar 1 código de barras unidimensional
- 7. Clique em **Digitalizar** na Fita. É criado um ficheiro JPEG no painel **Pasta de exportação**, com o nome apresentado como o número do código de barras

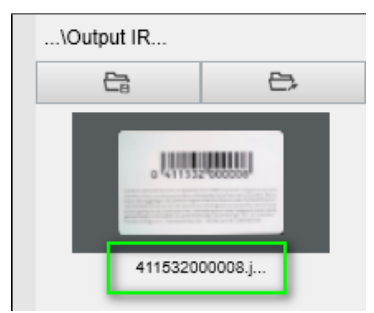

Resultado: valor do código de barras utilizado para o Nome do ficheiro

#### 6.8 Como combinar uma digitalização de Documento de ID com uma fotografia da pessoa? (Pro)

Para combinar uma digitalização de Documento de ID com uma fotografia da pessoa no mesmo ficheiro PDF, siga estes passos:

- 1. Clique no separador Documentos de ID na Fita
- 2. Defina o Modo de digitalização como "Página única"
- 3. Defina o Formato de exportação como "PDF (pesquisável )". Este formato permite pesquisar o conteúdo
- 4. Defina as Definições de imagem como "Cores (Original)"
- 5. Defina o Idioma do OCR adequado para que a pesquisa no PDF funcione corretamente.
- 6. Coloque o cartão de identificação no centro do ScanPad.
- 7. Clique no <u>ícone da webcam</u> a barra de ferramentas do scanner com câmara para abrir uma janela da webcam (o seu computador deverá estar equipado com uma webcam).
- 8. Arraste e largue a janela da webcam ao lado do cartão de identificação (não obrigatório)
- 9. Posicione-se ou posicione a pessoa à frente da webcam
- Clique em Digitalizar na Fita. Um ficheiro PDF é criado no painel Pasta de exportação.
   A primeira página contém a digitalização da identificação e a segunda página contém a imagem da webcam

**NOTA**: se selecionar **JPG** como o Formato de exportação, a digitalização gera dois ficheiros **separados**: um com a digitalização da identificação, o outro com a fotografia.

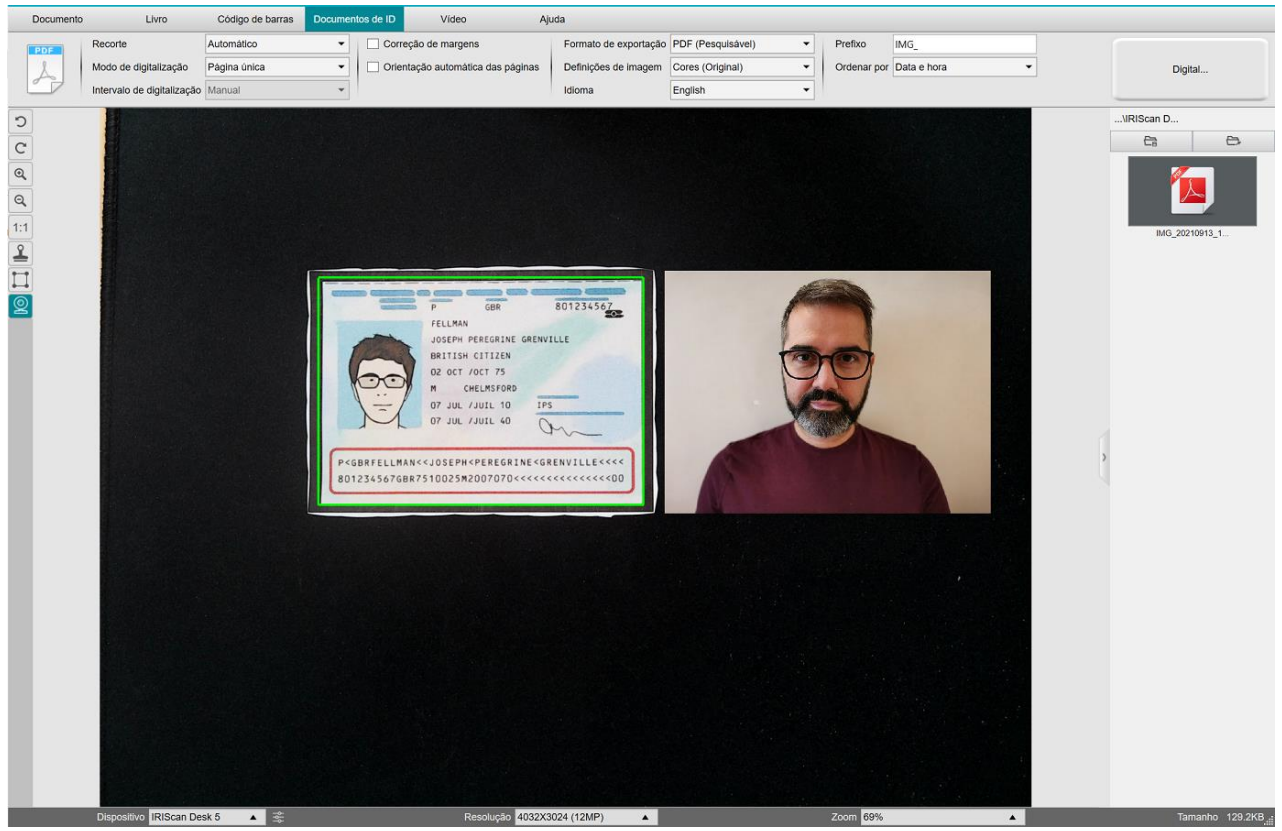

Cartão de identificação e fotografia

SUGESTÃO: Pode também utilizar a opção Unir retrato definindo-a para <u>Definições gerais > Definições da câmara secundária</u>. Neste caso, o parâmetro Modo de digitalização tem de ser definido para "Várias páginas".

#### 6.9 Como digitalizar vários cartões de identificação num ficheiro PDF? (Pro)

Para digitalizar vários Documentos de ID no mesmo ficheiro PDF, siga estes passos:

- 1. Clique no separador Documentos de ID na Fita.
- 2. Defina o Recorte como "Automático (múltiplo)" para gerar um único ficheiro de exportação por objeto de identificação.
- 3. Defina o **Modo de digitalização** como "Várias páginas". Com este valor, pode manipular as imagens temporárias nas <u>Miniaturas de pré-visualização</u>.
- 4. Defina o Intervalo de digitalização que preferir.
- Defina o Formato de exportação como "PDF (imagem)".
   Se escolher PDF (pesquisável), não se esqueça de também definir o Idioma do OCR correto.
- 6. Defina as Definições de imagem como "Cores (Original)".
- 7. Coloque os cartões de identificação no centro do ScanPad.
- 8. Clique em Digitalizar na Fita. Uma nova página é adicionada nas miniaturas de pré-visualização. Repita, se necessário.
- 9. Quando terminar, clique em **Exportar**. Um ficheiro PDF é criado no painel **Pasta de exportação**.

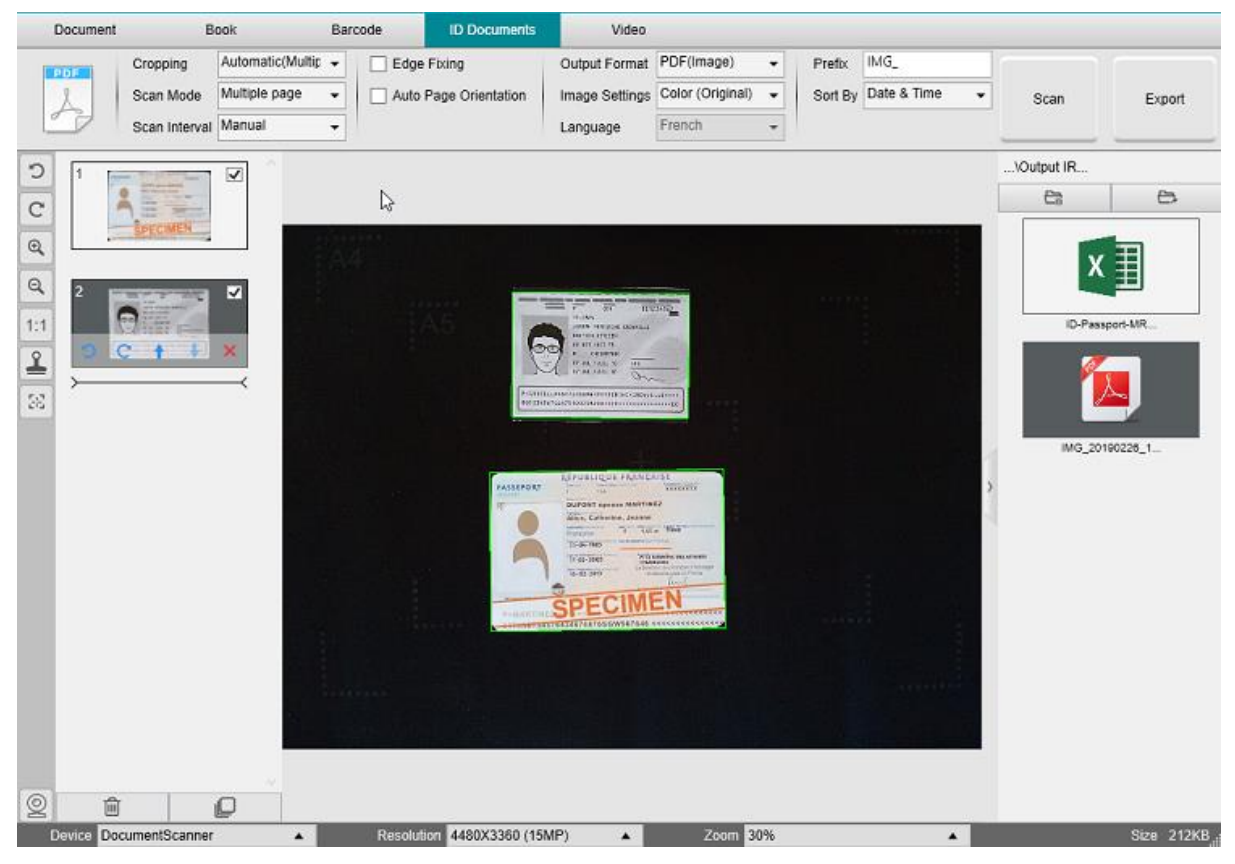

Digitalize vários documentos de identificação num ficheiro PDF

#### 6.10 Como gravar um vídeo incluindo facecam?

Para gravar um vídeo incluindo a opção facecam, siga estes passos:

- 1. Clique no separador Vídeo na Fita
- 2. Defina os parâmetros pretendidos
- 3. Coloque o material que pretende demonstrar debaixo do scanner
- 4. Clique no <u>ícone da webcam</u> a barra de ferramentas do scanner com câmara para abrir uma janela da webcam (o seu computador deverá estar equipado com uma webcam).
- 5. Arraste e largue a janela da webcam no ponto pretendido do ecrã.
- 6. Posicione-se ou posicione a pessoa que irá dar explicações à frente da webcam
- 7. Clique em Gravar na Fita. Demonstre e explique.
- 8. Clique em Parar quando terminar. Um ficheiro de vídeo é criado no painel Pasta de exportação.

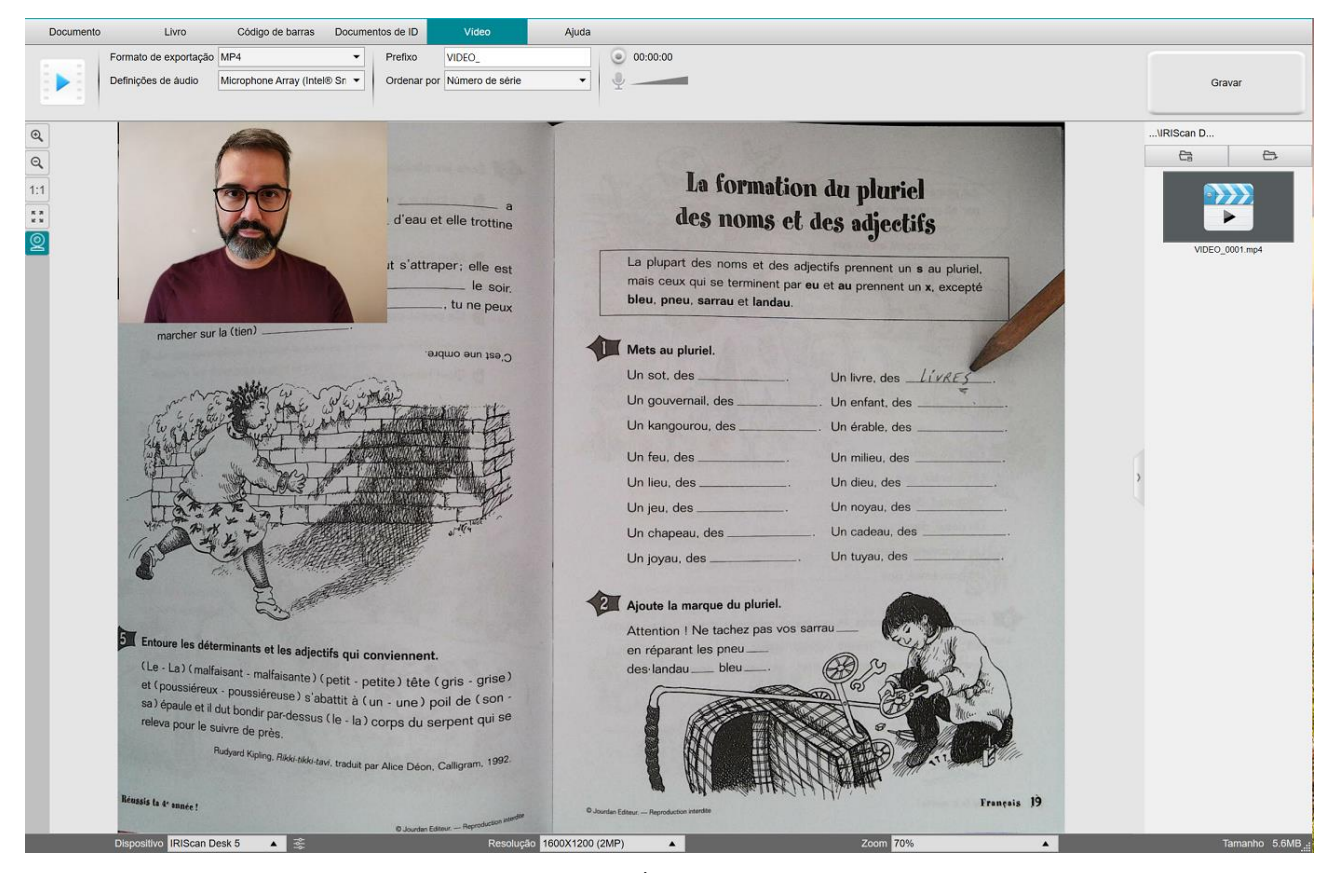

Gravador Facecam

#### 6.11 Como apresentar material em papel numa conferência telefónica?

Para apresentar material em papel durante uma chamada virtual, deve seguir estes passos:

Pré-requisitos:

- Está a participar numa chamada virtual (utilizando software de conferência web, por exemplo, Microsoft Teams)
- Partilha o seu ecrã

No software IRIScan Desk:

- 1. Aceda ao separador Vídeo na Fita.
- 2. Coloque o material que pretende demonstrar sob o scanner.
- 3. Clique no ícone da webcam na le barra de ferramentas do scanner com câmara para abrir uma janela da webcam (o computador deve estar equipado com uma webcam).
- 4. Arraste e largue a janela da webcam no ecrã, onde pretendido.
- 5. Clique no ícone de <u>ecrã inteiro</u> na 🔛 barra de ferramentas do scanner com câmara. É apresentada uma barra de ferramentas rápida do IRIScan Desk com opções rápidas. Pode arrastar e largar a barra de ferramentas no ecrã, onde pretendido.

#### Tudo a postos para apresentar.

Quando terminar, pode deixar de partilhar o ecrã (no software de conferência web)

SUGESTÃO: se o conteúdo for apenas texto, a qualidade da imagem pode ser melhor se trabalhar no separador Documento (mas sem webcam e sem ecrã inteiro) e com o formato A4.

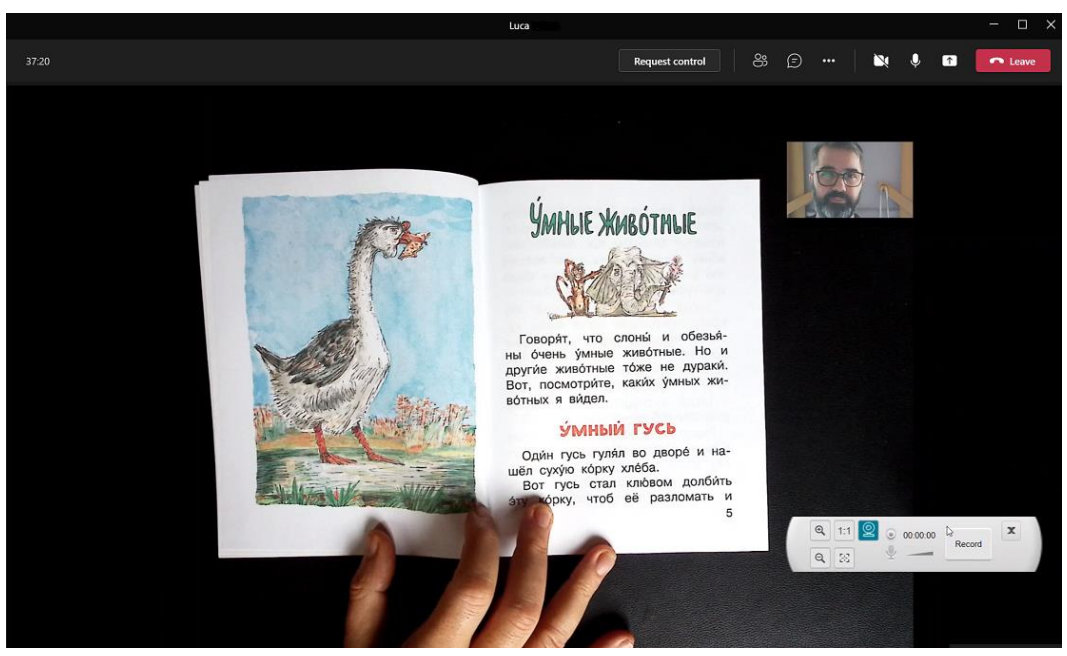

Apresentação de material em papel numa chamada virtual

### 6.12 Como utilizar o scanner IRIScan Desk como câmara UVC (num SO diferente)?

**Compatibilidade com UVC (classe de vídeo USB)** significa que o nosso scanner/câmara IRIScan Desk pode ser utilizado como uma webcam externa em diferentes plataformas de videochamada independentemente do sistema operativo (por exemplo, pode ser Chrome OS), desde que estas plataformas reconheçam a fonte de vídeo de uma câmara UVC.

Isto significa que utiliza a câmara IRIScan Desk com plataformas de videochamada, tais como Zoom, Microsoft Teams, Skype, Google Meet ou Google Classroom para ensino à distância (esta lista não está completa).

#### Para o fazer:

- 1. Aceda à sua conta de videochamadas de terceiros (neste exemplo, Zoom)
- 2. Aceda a "Selecionar uma câmara"
- Selecione o dispositivo IRIScan Desk (sem necessidade de controlador, é um sistema Plug & Play). Certifique-se de que não é aplicado qualquer fundo ou filtro.

|                  |                                                                                                    |                                                                                                    |                                                                                                    | and the second                                                                                                    |                                                                                                    |                                                                                                 |                                                                                      |  |
|------------------|----------------------------------------------------------------------------------------------------|----------------------------------------------------------------------------------------------------|----------------------------------------------------------------------------------------------------|----------------------------------------------------------------------------------------------------|----------------------------------------------------------------------------------------------------|-------------------------------------------------------------------------------------------------|--------------------------------------------------------------------------------------|--|
|                  | two, they, extraore was been                                                                                                    | and success of postion, DNA.                                                                                                    | 1                                                                                                    | tun.                                                                                                    | Non-and Proceeding Autors                                                                                                    |                                                                                                 |                                                                                      |  |
| -                | only the simultary of warp's down temory,<br>and other buologically important molecules. It<br>photograph shows at left, obtained by Rende<br>Warsen and Crick decrement the double felling of<br>the simulation of the | her also the tenness X-ray diffraction<br>for example, the Lemons X-ray diffraction<br>of Fronklin and Master William, helped<br>al structure of DNA. Researchers also need<br>specific action to the repre- | Coldy Call Name                                                                                                    | THE DEC LINEAR                                                                                                    | Genetization<br>Norther                                                                                                    | Edge Longth<br>In losses of a                                                                   | Pashing Effects<br>(Postian of volume                                                |  |
| 11               | Acting difficultion to experiment or action of AIDS To<br>duction of HEV and the developments of AIDS To<br>evolves dues that would induct the action of HEV<br>director.                                               | In a service way then used to design drop<br>/ pretation, thus balance do advance of the                                                                                                    | Singly Cuby                                                                                                    | -1                                                                                                    | ß .                                                                                                    | Þ                                                                                               | ų 124                                                                                |  |
| -                | EXAMPLE 6 Using Bragg's Law<br>When an X-ag, beam of A = 154 pm was much<br>produced a maximum influction at an angle of a<br>the separation between layers of into anome in th                                         | dots on the surface of an ions crystal, it<br>$\sigma = 32.8^{\circ}$ . Assuming $\sigma = 1$ , calculate<br>the crystal.                                                                                    | Billy Centered<br>Cubic                                                                                                    | 1171                                                                                                    | B Ligr                                                                                                    |                                                                                                 | ik<br>Are an                                                                         |  |
|                  | 1012000<br>To solve this problem, use Bragg's law<br>in the form given by Equation 5. The do-<br>tance, do in the separation between layers<br>in the cry-tal                                                           | d = 2 +                                                                                                    | Face-Sectored<br>Game                                                                                                    | 6.44                                                                                                    | AL-<br>12 12                                                                                                    | 47<br>257 2020                                                                                  | r P                                                                                  |  |
| Select           | a Camera (OXN to switch)                                                                                                    | = 143  pm<br>() $= 143 \text{ pm}$<br>= 1445  shows angle at<br>= 1,3,3,4                                                                                                    | A characteristic<br>atoms with which ca<br>atoms with which ca<br>coordination marke                                                  | i Techany of any sole cell in the<br>oth atom is in direct available<br>postcolar atom can storage i                                                                                                    | e coordination number,<br>he coordination number is<br>mence. The single cation                                                                                                    | the number of<br>the number of<br>cuttl cell has a                                              | A FIGURE 44 T<br>from The data<br>downs in this Si<br>Mi atoms with                  |  |
| ✓ IRISc<br>Face1 | an Desk 6 Pro<br>Time HD Camera<br>io Camera                                                                                                    | ć atomo wióbio a<br>opstalline latice                                                                                                    | A quantity closely as<br>ape of the volume of<br>bot, the preator the p<br>52%—the simple ov<br>The biody-cent<br>each corner and ons | fored to the coordination wand<br>f for wis cell-occupied by the s-<br>backing efficiency. The sample<br>whit unit cell contains a lot of a<br>terrod eable unit cell (Figure<br>a stront tof the same kind) in the | By six others, as you can so<br>ber is the packing efficient<br>spheres. The higher the cost<br>i other unit cell has a pack<br>integry space.<br>46 +1 consists of a cobe 1<br>de vary contacts of a cobe 2 | or in Figure 45.<br>Hy, the percent-<br>ordination num-<br>ing efficiency of<br>with one atom a | Mentuud.<br>( Unit salta, suu<br>Jura, san suut<br>distan, suus ta<br>distan maji ut |  |
| Choo             | ose Virtual Background                                                                                                    | energy, we can<br>molecules called<br>of a those or the<br>reproduced. For<br>The tanic call for<br>The tanic call for<br>The point in space                                                                 | body-centered unit-<br>along the diagonal                                                                                             | cell, the atoms do not teach<br>line that naw from one com<br>Sin                                                                                                    | along each odge of the o<br>ter, through the modifie of<br>mple Cubic Unit Cell                                                                                                    | cube, but instea<br>( the cube, to th                                                           | d<br>M<br>Y ROUSE<br>Structure                                                       |  |
|                  |                                                                                                    | throughout the                                                                                                    | Coordination no                                                                                                    | antur - 6                                                                                                    |                                                                                                    |                                                                                                 | Atoms per                                                                            |  |

Selecionar uma câmara

- 4. Se necessário, aceda a "Selecionar um microfone"
- 5. Selecione o microfone do IRIScan Desk

|          | Select a Microphone<br>✓ Microphone (IRIScan Desk 6 Business)<br>Microphone Array (Intel® Smart Sound Technology (Intel® SST))<br>Same as System |
|----------|----------------------------------------------------------------------------------------------------|
|          | Select a Speaker                                                                                                    |
|          | ✓ Speakers (Realtek(R) Audio)                                                                                                    |
|          | Intel(R) Display Audio Output 2.1 (Intel(R) Display Audio)                                                                                       |
|          | Same as System                                                                                                    |
|          | Test Speaker & Microphone                                                                                                    |
|          | Leave Computer Audio                                                                                                    |
| andra J. | Audio Settings                                                                                                    |
| Ų        |                                                                                                    |
| Mute     | Stop Video                                                                                                    |

Selecionar um microfone

#### 6.13 Como apresentar material em papel a uma audiência?

Para apresentar material em papel a uma audiência, deve seguir estes passos:

Pré-requisitos:

- O scanner IRIScan Desk está ligado ao PC
- O PC está ligado a um projetor beamer
- 1. Aceda ao separador Vídeo na Fita.
- 2. Coloque o material que pretende demonstrar sob o scanner.
- Clique no ícone de <u>ecrã inteiro</u> na barra de ferramentas do scanner com câmara.
   É apresentada uma barra de ferramentas rápida do IRIScan Desk.
   Se pretender, pode gravar a sessão para criar um ficheiro de vídeo (ver o painel **Pasta de exportação** no final da sessão).
   Pode arrastar e largar a barra de ferramentas no ecrã, onde pretendido.

Tudo a postos para apresentar.

Quando terminar, pode parar a gravação, se aplicável.

SUGESTÃO: se o seu conteúdo for apenas texto, a qualidade da imagem pode ser melhor se trabalhar no separador Documento (mas sem ecrã completo e sem opção de gravação) e com o formato A4.

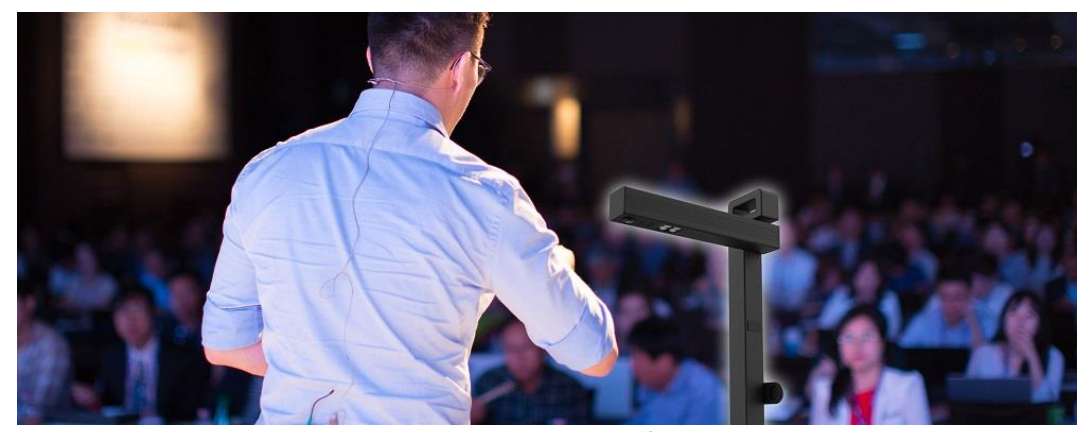

Apresentar a uma audiência

| 11/                                                                   |                          |                                                                                                    |                              | Poble Casals, Spaniah pelar                                                                                                    |                                                                                                    |                                                                                                    |
|-----------------------------------------------------------------------|--------------------------|----------------------------------------------------------------------------------------------------|------------------------------|----------------------------------------------------------------------------------------------------|----------------------------------------------------------------------------------------------------|----------------------------------------------------------------------------------------------------|
| Alle                                                                  | -                        | Concession of the                                                                                                   |                              |                                                                                                    | 3 PRONUNCIATION the letter h                                                                                                    | b Read the american                                                                                                    |
| <b>IC</b> Liv                                                         | /e f                     | orevei                                                                                                    | r                            |                                                                                                    | Match the words to their pronunciation. In wh     is the k not pronounced?     thought for a close                                                                                                    | tich word 1 Esther thinks bet<br>2 She doesn't file h<br>3 She sometimes st                                                                                                    |
| GRAMMAR participations of fr                                          | sition o<br>equenc;      | f adverbs and<br>y                                                                                                  | đ                            | 5 I see my grandparents. (every weekend)<br>6 Ellie drinks coffice, (three times a day)                                                                                                    | 2 high b Jacob<br>3 how c Joan<br>4 hour d Jacob<br>5 hardly c Hard                                                                                                    | 4 She thinks her job<br>5 She often sees frid<br>6 She lives with one<br>7 She never does hat<br>8 She has two childs                                                                                                    |
| Complete the You co<br>the sentences with a                           | lumn in th<br>verb and a | se chart. Then cos<br>n adverb of frequ                                                                             | enplete<br>tency.            | 7 Finhungry. (always)                                                                                                    | 7 herry g /hoali<br>8 herry h how                                                                                                    | e Linderline five word<br>dictionary to look up                                                                                                    |
| always /////<br>esually ////<br>eften ///                             | 0                        | A                                                                                                    |                              | 8 Westudy English. (twice a week)                                                                                                    | b @4.9 Listen and check. Then listen again and<br>repeat the words.                                                                                                    | 5 LISTENING                                                                                                    |
| sometimes //<br>hantly over /<br>never -                              | Matt                     | Becky                                                                                                    | You                          | 2 VOCABULARY adverbs and expressions                                                                                                    | 4 READING                                                                                                    | a © 4.10 Listen to a<br>healthy. Who does<br>Robbie, or Marge                                                                                                    |
| sleep for eight hours                                                 | 1111                     | "                                                                                                    |                              | or requency                                                                                                    | a Read the interview.<br>What is surprising                                                                                                    | 5                                                                                                    |
| be relaxed                                                            | 11111                    | 111                                                                                                    |                              | a Answer the questions.                                                                                                    | about Esther Armstrong?                                                                                                    | b @4.11 Listen again                                                                                                    |
| eathealthy food                                                       | "                        | -                                                                                                    |                              | THE TIME QUIZ                                                                                                    | Interview with                                                                                                    | 2 Marge hardly ever<br>3 Marge always has                                                                                                    |
| 1 Martmolly.deg<br>2 He<br>3 He<br>4 He                               | u for eig                | he hours.<br>relaxed<br>sport or each<br>bealthy fee                                                                | sercise.                     | How many minutes is an hour?     How many months is a year?     How many days in a week?     How many seconds is a minute?     How many seconds is a minute?                                                                                                    | Interviewer How da yau spend your day. Esther<br>Esther My day is very normal, really. I get<br>dessed, T have breakfast. Then I go<br>Interviewer What do you dif                                                                                                    | 94 4 Marge dear see to<br>5 Marge gost to bed<br>9 6 Robbis sometimes<br>10 work. 8 Robbis plays facels<br>8 Robbis for s                                                                                                    |
| 6 Becky                                                               |                          | illfor cight                                                                                                    | e hours.                     | 6 How many hours in a day?<br>7 How many days in June?                                                                                                    | Esther I'm an accountant.<br>Interviewer Wity do you still work, Esther?<br>Esther Te have an interest. Also, my Job Is                                                                                                    | useful wor                                                                                                    |
| She                                                                   | _                        | sport or ex                                                                                                    | werelse.                     | 8 How many weeks in a year?                                                                                                    | esciting.<br>Interviewer what time do you start work?                                                                                                    | Learn these words<br>hours / acor                                                                                                    |
| She1<br>11<br>11<br>11<br>Vrite the adverth of fr<br>he settience.    | of Densy in              | neality for<br>ill.<br>for eight hour<br>relaxed.<br>sport or exerc<br>heakity food.<br>ill.<br>n the correct place | od.<br>15.<br>tise.<br>ce in | b Complete the sources wild use at two words.<br>1 Leopes to the gran all week rule is weeknow.<br>Leopes to the gran all week rule is weeknow.<br>J mwwally has a holding in the sources and weeknow.<br>J mwwally has a holding in the sources at weeknow.<br>J mwwally were not weeknow and an extend<br>weaknow were not weeknow.<br>J weaknow we have a source of the source of the<br>sources of the source of the source of the source of the<br>sources of the source of the source of the source of the<br>sources of the source of the source of the source of the<br>sources of the source of the source of the source of the<br>source of the source of the source of the source of the<br>sources of the source of the source of the source of the<br>source of the source of the source of the source of the<br>source of the source of the source of the source of the<br>source of the source of the source of the source of the<br>source of the source of the source of the source of the<br>source of the source of the source of the source of the<br>source of the source of the source of the source of the<br>source of the source of the source of the source of the<br>source of the source of the source of the source of the source of the<br>source of the source of the source of the source of the source of the<br>source of the source of the source of the source of the source of the<br>source of the source of the source of the source of the source of the<br>source of the source of the source of the source of the source of the<br>source of the source of the source of the source of the source of the source of the source of the source of the<br>source of the source of the so | Esther I start between g and so every day as<br>a 4 of totak. If how the wy starts all<br>interviewer Vinta do you usually do after work. Et<br>Esther I gao out for doner with friend tota<br>totak a week, and we got ofter come<br>theating, or is the ballet.<br>Interviewer Do you low along?<br>Esther Vinta ( is not how the ballet.<br>Interviewer Do you low along?<br>Esther Vinta ( is not how the the ballet.<br>Interviewer Down beachting, (is herd? | earners rearry<br>subort<br>abort<br>energy recents reformed<br>may of the energy retranslate<br>energy retranslate<br>hashing (opposite and<br>easy ministed<br>easy ministed<br>easy for how<br>secial life exact has<br>secial life exact has<br>easy been by |
| _Pilots often sleep in<br>Dist often sleep in<br>The children walk of | (often)<br>thereis       |                                                                                                    |                              | 5 They have linglish classes on Mondays, Wednesdays,<br>and Fridays,<br>They have linglish classes on Mondays, Wednesdays,                                                                                                    | Esther Yes, I do. Both of my daughters live<br>New York. One daughter works very<br>she romes and has bach with me. A                                                                                                    | here in                                                                                                    |

Modo vídeo – ecrã inteiro

## 7. Resolução de problemas

**SUGESTÃO**: Se o IRIScan™ Desk parar e fechar inesperadamente, pode **restaurar** as últimas páginas digitalizadas aquando do relançamento. É avisado por uma janela pop-up.

## 7.1 Limites conhecidos

| DOMÍNIO                                                | EXPLICAÇÕES                                                                                                    |                                                                                     |  |  |  |  |  |  |  |
|--------------------------------------------------------|----------------------------------------------------------------------------------------------------|-------------------------------------------------------------------------------------|--|--|--|--|--|--|--|
| <u>Correção de</u><br><u>margens</u>                   | A correção de margens pode afetar as imagens no documento.<br>Com efeito, a cor preta também pode ser detetada como uma zona a ocultar.                                                                                                    |                                                                                     |  |  |  |  |  |  |  |
|                                                        | <image/> <image/> <image/> <text><text><text><text></text></text></text></text>                                                                                                    | <image/> <image/> <text><text><text><text><text></text></text></text></text></text> |  |  |  |  |  |  |  |
|                                                        | Para obter melhores resultados, <b>certifique-se de que</b>                                                                                                    |                                                                                     |  |  |  |  |  |  |  |
|                                                        | <ul> <li>mantem margens pretas a volta do invio.</li> <li>mantém as margens superior e inferior simétricas</li> </ul>                                                                                                    |                                                                                     |  |  |  |  |  |  |  |
| <u>Ocultação de</u><br><u>dedos</u><br>(Modo de livro) | <ul> <li>A Market in the second second</li></ul> |                                                                                     |  |  |  |  |  |  |  |
|                                                        | Ocultação de dedos: as margens superior e inferior são simétricas                                                                                                    |                                                                                     |  |  |  |  |  |  |  |
|                                                        | <ul> <li>o documento tem uma margem na qual cabem os dedos.</li> <li>Com efeito, sem margem, o resultado da opção "Ocultação de dedos" não pode ser garantido,<br/>uma vez que os dedos por cima do texto ou da imagem não são detetados.</li> </ul>                                                                                                    |                                                                                     |  |  |  |  |  |  |  |
|                                                        | <ul> <li>evita páginas com desenhos a cores.</li> <li> <i>Ocultação de dedos: evite p</i> </li> </ul>                                                                                                    | áginas com desenhos a cores                                                         |  |  |  |  |  |  |  |

| Luz do sol                                                | <ul> <li>Ao trabalhar com luz solar direta no documento, tenha em atenção que</li> <li>a sombra do IRIScan™ Desk poderá aparecer no documento antes da digitalização. Após a digitalização, a sombra torna-se parte do conteúdo original. Não é possível ocultá-la ou removê-la. Poderá reduzir a qualidade do OCR.</li> <li>Image: Image: I</li></ul> |
|-----------------------------------------------------------|----------------------------------------------------------------------------------------------------|
| Papel brilhante                                           | O <b>papel brilhante</b> NÃO é recomendado, uma vez que oferece resultados de qualidade reduzida devido aos reflexos<br>de luz.                                                                                                    |
| Equilíbrio de<br>brancos<br>(IRIScan™ Desk)               | A cor branca poderá ter um aspeto azulado ou amarelado se o branco não for a cor dominante na imagem (imagens com grandes blocos de cor). Quando isto acontecer, pode tentar inserir papel branco A4 no fundo de um documento, o que ajuda a corrigir a cor o máximo possível.<br>Image: state state st                           |
| Gravação de<br>vídeo                                      | As ações Ampliar ou Reduzir não são registadas se aplicadas durante a gravação de vídeo.                                                                                                    |
| <u>Códigos de</u><br><u>barras</u><br>(Pro)               | Apenas um tipo de Código de barras pode ser reconhecido na mesma página.<br>Uma combinação dos dois tipos (barras e QR) pode oferecer um resultado parcial.                                                                                                    |
| Marca de água                                             | Para resultados ideais de OCR, certifique-se de que define a marca de água fora do texto (aplicável a formato de<br>exportação como PDF pesquisável, PDF Txt, DOCX, Texto, XLSX).                                                                                                    |
| Tamanho do<br>tipo de<br>letra/Estilo do<br>tipo de letra | O tamanho do tipo de letra abaixo de 8 e/ou um estilo do tipo de letra "leve" podem oferecer uma qualidade<br>de imagem e uma precisão do OCR inferiores.                                                                                                    |
| Cliente de e-<br>mail (para<br>exportação)<br>(Windows)   | O IRIScan Desk <i>não</i> é compatível com o cliente de e-mail nativo do Windows 10.                                                                                                    |

#### 7.2 Dispositivo IRIScan<sup>™</sup> Desk não detetado

(Windows)

Se o dispositivo continuar a não ser detetado, siga estes passos:

1. No ambiente de trabalho, aceda à barra de tarefas e selecione Pesquisar no Windows.

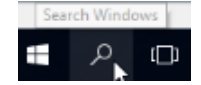

- 2. Escreva Gestor de dispositivos, Enter.
- 3. Certifique-se de que não é apresentado um ponto de exclamação ao lado de um componente, especialmente a configuração controlador Universal Serial Bus (USB).

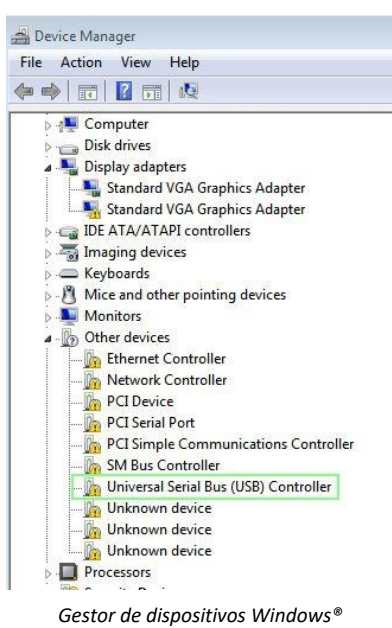

Se for apresentado um ponto de exclamação, significa que precisa de atualizar o sistema operativo Windows<sup>®</sup>.
 Para tal, consulte as instruções do Windows<sup>®</sup>. Consulte igualmente os <u>Requisitos do sistema</u> para a versão mínima do Windows<sup>®</sup>.

5. Se o Windows® parecer atualizado, visite o nosso website para obter assistência adicional.

#### 7.3 Assistência do produto

Para obter assistência ao produto adicional, visite o nosso website em <u>www.irislink.com/support/</u>. Estão disponíveis perguntas frequentes, base de dados de conhecimento e vídeos tutoriais.

## 8. Especificações do scanner

Todas as especificações estão sujeitas a alterações sem aviso.

#### IRIScan<sup>™</sup> Desk

| Tecnologia de digitalização         | Sensor CMOS de 8 megapixels                                                         |  |  |  |  |
|-------------------------------------|-------------------------------------------------------------------------------------|--|--|--|--|
| Resolução                           | Resolução ótica: 3264x2448 píxeis (8 MP)                                            |  |  |  |  |
|                                     | Interpolação de software: 4032x3024 píxeis (12 MP)                                  |  |  |  |  |
| Tamanho do documento                | A4 (297x210 mm / 8,2x11,7 polegadas)                                                |  |  |  |  |
| Velocidade da digitalização         | Menos de 1 seg./página A4                                                           |  |  |  |  |
| Luzes LED integradas                | 4 pçs                                                                               |  |  |  |  |
| Resolução de exportação             | Máx. 300 ppp                                                                        |  |  |  |  |
| Resolução da gravação de vídeo      | 2048x1536 (3 MP), 1920x1080 (Full HD 1080 P), 1600x1200 (UXGA),<br>1280x960 (960 P) |  |  |  |  |
| Máximo de imagens por segundo (FPS) | 15                                                                                  |  |  |  |  |
| Interface                           | USB 2.0. Compatível com USB 3.0 ou adaptador USB para macOS                         |  |  |  |  |
| Fonte de alimentação                | 5 V alimentado por USB                                                              |  |  |  |  |
| Dimensões (C x L x A)               | Tamanho dobrado: 90x120x320 mm                                                      |  |  |  |  |
| Peso                                | Tamanho em funcionamento: 210x120x320 mm<br>1050 g                                  |  |  |  |  |
| IRIScan™ Desk PRO                   |                                                                                     |  |  |  |  |
| Tecnologia de digitalização         | Sensor CMOS de 13 megapixels                                                        |  |  |  |  |
| Resolução                           | Resolução ótica: 4160x3120 píxeis (13 MP)                                           |  |  |  |  |
|                                     | Interpolação de software: 5376x4032 píxeis (21 MP)                                  |  |  |  |  |
| Tamanho do documento                | A3 (420x297 mm)/16,5x11,7 polegadas) ou A4 (297x210 mm/8,2x11,7 polegadas)          |  |  |  |  |
| Velocidade da digitalização         | Menos de 1 seg./página A4                                                           |  |  |  |  |
| Luzes LED integradas                | 4 pçs                                                                               |  |  |  |  |
| Resolução de exportação             | Máx. 300 ppp                                                                        |  |  |  |  |
| Resolução da gravação de vídeo      | 2048x1536 (3 MP), 1920x1080 (Full HD 1080 P), 1600x1200 (UXGA),<br>1280x960 (960 P) |  |  |  |  |
| Máximo de imagens por segundo (FPS) | 30 (progressivo, dependente da luz ambiente - FPS inteligente)                      |  |  |  |  |

Microfone integrado Classe de vídeo USB (ou UVC) padrão Interface Fonte de alimentação Dimensões (C x L x A)

Peso

Jg ۱ŀ 1 (para gravação de vídeo) compatível com software de conferência web USB 2.0. Compatível com USB 3.0 ou adaptador USB para macOS 5 V alimentado por USB Tamanho dobrado: 90x120x396 mm Tamanho em funcionamento: 255x120x396 mm 1150 g

## 9. Interface de utilizador TWAIN (Pro)

(Windows)

O Controlador TWAIN permite utilizar o scanner IRIScan<sup>™</sup> Desk com o Cardiris<sup>™</sup>.

- 1. Certifique-se de que o<u>Controlador TWAIN</u> está instalado.
- 2. Certifique-se de que o scanner IRIScan™ Desk está ligado
- 3. Abra o Cardiris™
- 4. Na fita, clique em Digitalizar

| Arquivo | Editar   | Configurações | Cartão A     | Acção Visualizar | Janela | Registar | Ajuda  |   |           |   |  |
|---------|----------|---------------|--------------|------------------|--------|----------|--------|---|-----------|---|--|
| 1 🗃     | Digitali | zar •         | Portugal     |                  | ~ 2 ,  | 🗳 Reco   | nhecer | 3 | 😼 Exporta | r |  |
|         | 1        | Capturar a    | as imagens d | dos cartões 📃    | 📰 👪    |          |        |   | a 🄊       |   |  |
|         |          |               |              |                  |        |          |        |   |           |   |  |

Botão de digitalização no Cardiris™

5. A interface do utilizador TWAIN é aberta

| ScanWindow    |                |   |           |                                                                                                    |                                                                                                    |                                                                         |                                                                                                    |     |                                                                                    |
|---------------|----------------|---|-----------|----------------------------------------------------------------------------------------------------|----------------------------------------------------------------------------------------------------|-------------------------------------------------------------------------|----------------------------------------------------------------------------------------------------|-----|------------------------------------------------------------------------------------|
| Scan Mode     | Color          | ~ |           |                                                                                                    |                                                                                                    |                                                                         |                                                                                                    |     | Terric Mer Mensel 17 2 Million Frederic<br>1_5623187_8                             |
| Cropping      | Multiple       | ~ |           |                                                                                                    |                                                                                                    |                                                                         |                                                                                                    |     |                                                                                    |
| File Format   | JPEG(*.jpg)    | ~ |           | ₽ <b>~</b> ~                                                                                                    | -D-                                                                                                    |                                                                         | jel Soyam<br>Azorek Benzer                                                                                                    |     | 0                                                                                  |
| Scan Interval | Manual         | ~ |           | Seasoft Barrow Doctored Constants                                                                                                    | entitoteleven                                                                                                    | Childre VENCENT<br>Child Operating Diffuer                              | COTOCO<br>Pagent Encoment NY (NA<br>Landstone - The Set Comment -<br>Landstone - Comment - Comment -<br>Landstone - Comment - Comment -<br>Landstone - Comment - Comment - Comme |     |                                                                                    |
| 🗹 Edge Fi     | xing           |   |           | Separah seran - Maniner al Ara K.M.A. Denye<br>Makabar (monored Bergene and Anno<br>Makabar (monored Bergene Andrea<br>Makabar) - Separat<br>Makabar (Makabar)<br>Makabar (Makabar)<br>Makabar (Makabar)<br>Makabar (Makabar)                                                                                                    | That the Planeture II<br>IN FIGHT REPORTED THE REPORT OF THE REPORT OF THE | Zenaricinguegatinat ti<br>Di 1130 WEX2000.<br>Pan 32 2 752.62.63        | Contract (see ) and the second second           |     | 1_5623187_8                                                                        |
| 🗌 Manual      | Cropping       |   |           |                                                                                                    |                                                                                                    |                                                                         |                                                                                                    |     |                                                                                    |
|               | ctures Merge   |   |           | Fric Meeneyer de Gallaud<br>Me 63383-482 17 88<br>Fereira 233-382 47 300                                                                                                    | ECONOCOM                                                                                                    |                                                                         |                                                                                                    | 80° | SELECTION<br>BELIEVE AND DESCRIPTION                                               |
| ⊖ Ve          | ertical        |   |           |                                                                                                    | Mart LACFOR                                                                                                    | BLUX 21. 97                                                             | Orgo HUTSERROHTS<br>annantitud du Dettind a utifitiki anantitu                                                                                                    |     | oritication         Interference           01 (01000000000000000000000000000000000 |
| ()) Ho        | prizontal      |   |           | Tree 1 entering annual<br>Tree 1 entering annual<br>Face da Dator Docenter 175 8 1928 Encel-Discolo                                                                                                    | Proceedings of the second second seco   | en sector                                                               | en Bis (Charles) of Charles and Line and Line an           |     | 1_5623187_8                                                                        |
|               |                |   |           | CONTRACTORYLEXPECT      Final Social and Social andice and Social and Social and Social and Social and Social and So | B<br>B<br>B<br>B<br>B<br>B<br>B<br>B<br>B<br>B<br>B<br>B<br>B<br>B<br>B<br>B<br>B<br>B<br>B                                                                                                    | e hear<br>case<br>Seneral<br>- Outling 1990 Guaa<br>mater Calannas 1986 | Compared and the second second s                |     | Seasoft we have been been been been been been been be                              |
|               |                |   |           |                                                                                                    |                                                                                                    |                                                                         |                                                                                                    |     | Verlagen<br>Anno Denne<br>CECTODEC                                                 |
|               |                |   |           |                                                                                                    |                                                                                                    | -332                                                                    |                                                                                                    |     | 1_5623187_8                                                                        |
|               |                |   | +         | -                                                                                                    | 1:1                                                                                                    | Best                                                                    | Rotate None                                                                                                    | ~   | OK Capture                                                                         |
|               | ran Desk 5 Pro | × | Units DPI | ~                                                                                                    | Resolution 300                                                                                                    | ~                                                                       | Language English                                                                                                    | ~   |                                                                                    |

Interface de utilizador TWAIN

6. Coloque os seus cartões de visita no ScanPad

SUGESTÃO: para obter uma boa qualidade de OCR, recomendamos a utilização das predefinições

- 7. Clique em Capturar. O resultado da captura é apresentado no painel do lado direito
- 8. Clique em **OK** para importar o resultado no Cardiris<sup>™</sup>.
- 9. Para obter ajuda com a utilização do Cardiris™, aceda ao menu Ajuda no Cardiris™

Uma vez que as **Definições** na interface de utilizador TWAIN são semelhantes às do IRIScan<sup>™</sup> Desk, pode consultar os capítulos anteriores deste manual para obter assistência.

Tenha em atenção que esta interface está disponível em vários idiomas.

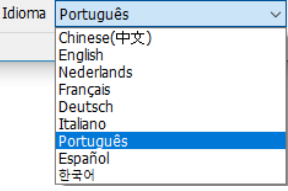

## **10.** Avisos legais

#### Manual do Utilizador do IRIScan™ Desk

As informações contidas neste documento são propriedade da I.R.I.S. O software descrito neste documento é fornecido ao abrigo de um acordo de licença que define os termos de utilização deste produto. O software pode ser utilizado ou copiado apenas em conformidade com os termos desse acordo. Esta publicação não pode ser reproduzida, transmitida, guardada num sistema de recuperação ou traduzida para outro idioma sem autorização escrita prévia da I.R.I.S.

As funcionalidades específicas da edição **PRO** estão indicadas (*Pro*). As funcionalidades específicas da **plataforma Windows** estão indicadas (*Windows*).

#### Direitos de autor

© 2022 I.R.I.S. S.A — Todos os direitos reservados.

A I.R.I.S. possui os direitos de autor do software IRIScan™ Desk e desta publicação.

#### Versão de documentação 3.2

As especificações deste software e conteúdos deste manual do utilizador estão sujeitas a alterações sem aviso prévio. Qualquer modificação, correção de erros ou atualizações de funcionalidades feitas no atual software poderão não ter sido atualizadas atempadamente neste manual do utilizador. Poderá consultar o software para dados exatos. Quaisquer erros de impressão, erros de tradução ou inconsistências no software existente, serão atualizados atempadamente. Esta documentação utiliza nomes fictícios como exemplos; referências a pessoas reais, empresas ou organizações são pura coincidência.

#### Marcas comerciais

IRIScan<sup>™</sup> Desk é uma marca comercial da Image Recognition Integrated Systems S.A.

Tecnologia OCR da I.R.I.S.

Tecnologia AutoFormat e Linguística da I.R.I.S.

Tecnologia BCR e análise de campo da I.R.I.S.

Tecnologia de compressão iHQC da I.R.I.S.

Microsoft<sup>®</sup> é uma marca comercial registada nos EUA da Microsoft Corporation.

Windows<sup>®</sup> e Windows<sup>®</sup> 10 são marcas comerciais registadas ou marcas comerciais da Microsoft Corporation nos Estados Unidos e/ou outros países.

Mac<sup>®</sup> and macOS<sup>®</sup> são marcas comerciais registadas ou marcas comerciais da Apple Inc. nos Estados Unidos e/ou outros países. Todos os outros produtos mencionados nesta documentação são marcas comerciais ou marcas comerciais registadas dos respetivos proprietários.

#### Garantia

A I.R.I.S. não oferece quaisquer garantias relativamente a este material, incluindo, mas não limitado a, as garantias implícitas de aptidão para um objetivo particular.

A I.R.I.S. não será considerada responsável por erros contidos no presente documento ou por danos incidentais ou consequentes relacionados com o fornecimento, desempenho ou utilização deste material.

#### Instruções de segurança

Siga estas instruções de segurança ao configurar e utilizar o scanner:

- Leia todas estas instruções e siga todos os avisos e instruções fornecidos neste documento.
- Coloque o scanner suficientemente perto do computador para que o cabo da interface consiga alcançá-lo facilmente.
- Nunca manuseie o scanner com mãos húmidas ou molhadas no modo nómada ou quando utilizado como unidade fixa.
- Ao ligar este produto a um computador ou outro dispositivo com um cabo, assegure a orientação correta dos conectores. Cada conector tem apenas uma orientação correta. Inserir um conector na orientação incorreta pode danificar ambos os dispositivos ligados pelo cabo.
- Não insira objetos em qualquer abertura, uma vez que podem tocar em pontos de tensão perigosos ou provocar curtoscircuitos em peças e conduzir a um risco de eletrocussão.
- Coloque o produto e o scanpad numa superfície plana e estável que seja grande o suficiente para suportar o produto e permitir que o documento seja digitalizado com segurança.
- Nunca desmonte o scanner.

- Se o produto sobreaquecer ou produzir fumo ou um odor invulgar ou se ficar descolorado ou deformado de modo anormal, desligue imediatamente o scanner, remova as pilhas, se aplicável, e desligue os cabos. Pare de utilizar o scanner e contacte o seu distribuidor ou o apoio ao cliente da IRIS para receber instruções sobre o procedimento a seguir.
- Tenha cuidado para não deixar cair o scanner ou expô-lo a impactos físicos.
- Não coloque nem armazene o scanner no exterior, num automóvel, perto de fontes de calor, em locais poeirentos, húmidos ou expostos a impactos, vibração, condensação, temperaturas elevadas, luz do sol, luz forte ou alterações rápidas de temperatura ou humidade.
- Nunca tente desmontar, modificar ou reparar o scanner ou quaisquer componentes sozinho.

#### Regras da FCC

Este equipamento foi testado e considerado em conformidade com os limites relativos a um dispositivo digital de Classe B, na sequência da Parte 15 das Regras da FCC. Estes limites foram concebidos para conceder proteção razoável contra interferências nocivas em instalações residenciais. Este equipamento gera, utiliza e pode emitir energia de radiofrequência, sendo que se não for instalado e utilizado de acordo com o manual de instruções, pode causar interferências em comunicações de rádio.

No entanto, não há qualquer garantia de que não ocorrerão interferências numa instalação particular. Se este equipamento não causar interferências na receção de rádio ou televisão, que possam ser determinadas ao desligar e ligar o equipamento, o utilizador deve tentar corrigir a interferência através de uma ou mais das seguintes medidas:

- Aumentar a distância entre o equipamento e o recetor.
- Ligar o equipamento a uma tomada num circuito diferente daquele a que o recetor está ligado.
- Consultar o fornecedor ou um técnico de rádio/televisão experiente para obter ajuda.

Este dispositivo está em conformidade com a Parte 15 das Regras da FCC. O funcionamento está sujeito às duas condições que se seguem: (1) Este dispositivo não pode causar interferências, e (2) este dispositivo tem de aceitar qualquer interferência recebida, incluindo interferências que possam causar o funcionamento indesejável. As alterações e modificações a este equipamento que não sejam especificamente aprovadas pela IRIS podem invalidar a autoridade do utilizador para operar este equipamento. Devem ser utilizados cabos blindados com este equipamento para manter a conformidade com as regras da FCC.

## CEF®

#### Aviso regulamentar da União Europeia

Os produtos com a marca CE estão em conformidade com as seguintes Diretivas da UE:

- Diretiva relativa a baixa tensão 2014/35/CE
- Diretiva EMC 2014/30/CE
- Diretiva relativa à restrição da utilização de certas substâncias perigosas (RoHS) 2011/65/UE
- RED (Diretiva relativa a equipamento de rádio) (2014/53/CE)

A conformidade com CE deste produto é válida se equipado com o adaptador de CA com marca CE correto fornecido pela I.R.I.S. s.a. Este produto satisfaz os limites de Classe B da EN55022, EN55024, requisitos de segurança da EN 60950 e requisitos ROHS da EN50581.

#### Eliminação de equipamentos por parte dos utilizadores em residências privadas na União Europeia

Este símbolo no produto ou na embalagem indica que o produto não pode ser eliminado com os restantes resíduos domésticos. Em vez disso, deve ser enviado para as instalações adequadas para fins de recuperação e reciclagem num esforço de proteção da saúde humana e do ambiente. Para mais informações sobre os locais onde pode depositar o equipamento para reciclagem, contacte os serviços municipais locais, o serviço de eliminação de resíduos local ou a loja onde comprou o produto.

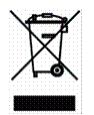

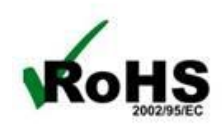